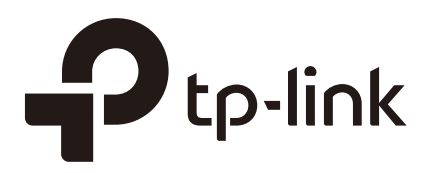

# **Configuration Guide**

### For VPN

TL-ER6120/TL-ER6020/TL-ER604W/TL-R600VPN

1910012268 REV1.0.0

January 2018

### CONTENTS

| VPN                                                              | 1 |
|------------------------------------------------------------------|---|
| Overview                                                         | 1 |
| Supported Features                                               | 2 |
| Configuration Guidelines                                         | 4 |
| LAN-to-LAN VPN Configuration                                     | 6 |
| Network Topology                                                 | 6 |
| IPsec LAN-to-LAN VPN Configuration                               | 7 |
| Configuring the IPsec Policy for the Responder                   | 7 |
| Configuring IPsec Policy for the Initiator                       |   |
| (Optional) Implementing configuration for NAT Devices            |   |
| Verifying the Connectivity of the IPsec VPN Tunnel               |   |
| L2TP LAN-to-LAN VPN Configuration                                |   |
| Configuring L2TP VPN Server                                      |   |
| Configuring L2TP VPN Client                                      |   |
| (Optional) Implementing Configuration for NAT Devices            |   |
| Verifying the Connectivity of the L2TP VPN Tunnel                |   |
| PPTP LAN-to-LAN VPN Configuration                                |   |
| Configuring PPTP VPN Server                                      |   |
| Configuring PPTP VPN Client                                      |   |
| (Optional) Implementing Configuration for NAT Devices            |   |
| Verifying the Connectivity of the PPTP VPN Tunnel                |   |
| Client-to-LAN VPN Configuration                                  |   |
| Network Topology                                                 |   |
| IPsec Client-to-LAN VPN Configuration                            |   |
| Configuring IPsec VPN Server                                     |   |
| (Optional) Implementing Configuration for NAT Devices            |   |
| Configuring the IPsec VPN Client Software                        |   |
| Verifying the Connectivity of the IPsec VPN Tunnel               |   |
| L2TP Client-to-LAN VPN Configuration                             |   |
| Configuring L2TP VPN Server                                      |   |
| (Optional) Implementing Configuration for NAT Devices            |   |
| Configuring the L2TP VPN Client Software                         |   |
| Verifying the Connectivity of the L2TP VPN Tunnel                |   |
| (Optional) Configuring Access to the Internet via Proxy Gateway. |   |
| PPTP Client-to-LAN VPN Configuration                             |   |
| Configuring PPTP VPN Server                                      |   |

| Optional) Implementing Configuration for NAT Devices            | 59 |
|-----------------------------------------------------------------|----|
| Configuring the PPTP VPN Client Software                        | 60 |
| Verifying the Connectivity of the PPTP VPN Tunnel               | 68 |
| (Optional) Configuring Access to the Internet via Proxy Gateway | 69 |

## 1 VPN

#### 1.1 Overview

VPN (Virtual Private Network) provides a means for secure communication between remote computers across a public WAN (Wide Area Network), such as the internet. Virtual indicates the VPN connection is based on the logical end-to-end connection instead of the physical end-to-end connection. Private indicates users can establish the VPN connection according to their requirements and only specific users are allowed to use the VPN connection.

The core of VPN is to realize tunnel communication, which fulfills the task of data encapsulation, data transmission and data decompression via the tunneling protocol. Common tunneling protocols are Layer 2 tunneling protocol and Layer 3 tunneling protocol.

Depending on your network topology, there are two basic application scenarios: LAN-to-LAN VPN and Client-to-LAN VPN.

LAN-to-LAN VPN

In this scenario, different private networks are connected together via the internet. For example, the private networks of the branch office and head office in a company are located at different places. LAN-to-LAN VPN can satisfy the demand that hosts in these private networks need to communicate with each other. The following figure shows the typical network topology in this scenario.

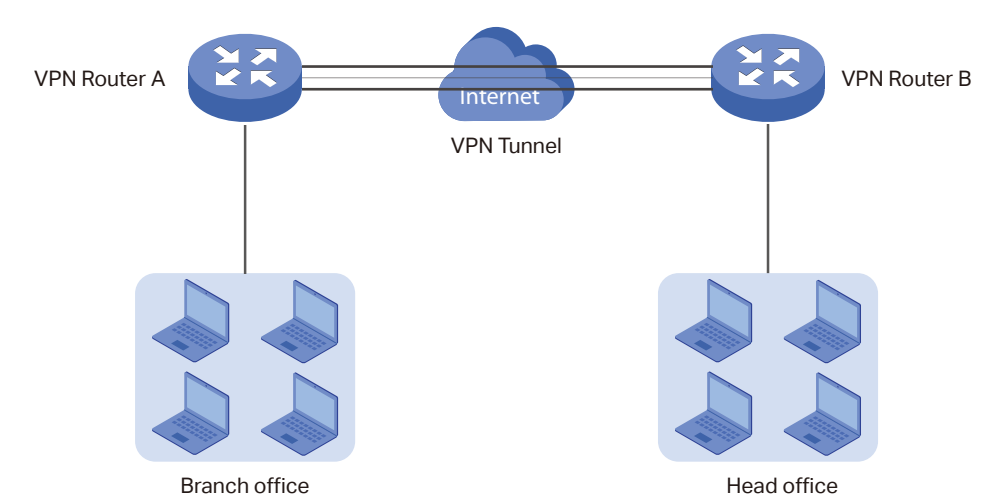

Figure 1-1 LAN-to-LAN VPN

Client-to-LAN VPN

In this scenario, the remote host is provided with secure access to the local hosts. For example, an employee on business can access the private network of his company

securely. Client-to-LAN VPN can satisfy this demand. The following figure shows the typical network topology in this scenario.

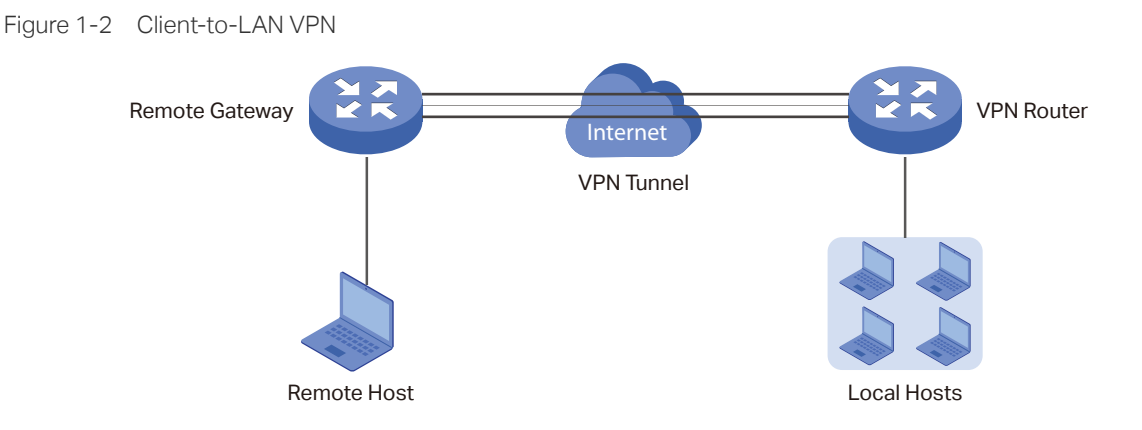

#### **1.2 Supported Features**

TP-Link SafeStream VPN Routers support Layer 2 tunneling protocol (PPTP, L2TP) and Layer 3 tunneling protocol (IPsec).

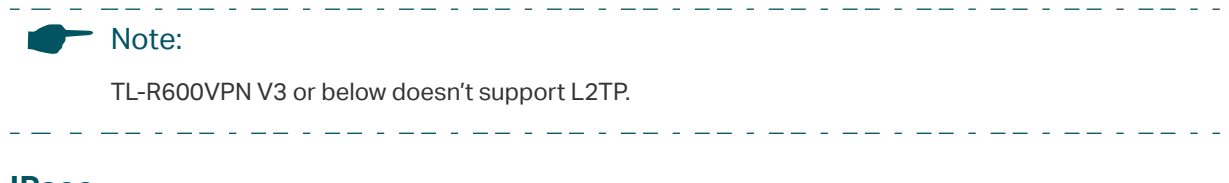

#### IPsec

IPsec (IP Security) can provide security services such as data confidentiality, data integrity and data origin authentication at the IP layer. IPsec uses IKEv1 (Internet Key Exchange version 1) to handle negotiation of protocols and algorithms based on the user-specified policy, and generate the encryption and authentication keys to be used by IPsec. IKEv1 negotiation includes two phases, that is IKEv1 Phase-1 and IKEv1 Phase-2. The basic concepts of IPsec are as follows:

Proposal

Proposal is the security suite configured manually to be applied in IPsec IKEv1 negotiation. Specifically speaking, it refers to hash algorithm, symmetric encryption algorithm, asymmetric encryption algorithm applied in IKEv1 Phase-1, and security protocol, hash algorithm, symmetric encryption algorithm applied in IKEv1 Phase-2.

Negotiation Mode

The negotiation mode configured for IKEv1 Phase-1 negotiation determines the role that the VPN router plays in the negotiation process. You can specify the negotiation mode as responder mode or initiator mode.

**Responder Mode**: In responder mode, the VPN router responds to the requests for IKEv1 negotiation and acts as the VPN server or the responder.

**Initiator Mode**: In initiator mode, the VPN router sends requests for IKEv1 negotiation and acts as the VPN client or the initiator.

Exchange Mode

The exchange mode determines the way VPN routers negotiate in IKEv1 Phase-1. You can specify the exchange mode as main mode or aggressive mode.

**Main Mode**: In main mode, the identification information for authentication is encrypted, thus enhancing security.

**Aggressive Mode**: In aggressive mode, less packets are exchanged, thus improving speed.

Authentication ID Type

The authentication ID type determines the type of authentication identifiers applied in IKEv1 Phase-1. It includes the local ID type and the remote ID type. The local ID indicates the authentication identifier sent to the other end, and the remote ID indicates that expected from the other end. You can specify the authentication ID type as IP address or name.

**IP Address**: The router uses the IP address for authentication.

Name: The router uses the FQDN (Fully Qualified Domain Name) for authentication.

Encapsulation Mode

The encapsulation mode determines how packets transfered in the VPN tunnel are encapsulated. You can select tunnel mode or transport mode as the encapsulation mode. For most users, it is recommended to use the tunnel mode.

PFS

PFS (Perfect Forward Secrecy) determines whether the key generated in IKEv1 Phase-2 is relevant with that in IKEv1 Phase-1. You can specify PFS as none, dh1, dh2, or dh5. None indicates that no PFS is configured, and the key generated in IKEv1 Phase-2 is relevant with that in IKEv1 Phase-1, whereas dh1, dh2, or dh5 means different key exchange groups, which make the key generated in IKEv1 Phase-2 irrelevant with that in IKEv1 Phase-1.

#### L2TP

L2TP (Layer 2 Tunneling Protocol) provides a way for a dial-up user to make a virtual PPP (Point-to-Point Protocol) connection to a VPN server. Because of the lack of confidentiality inherent in the L2TP protocol, it is often implemented along with IPsec. The basic concepts of L2TP are as follows:

IPsec Encryption

IPsec encryption determines whether the traffic of the tunnel is encrypted with IPsec. You can select encrypted or unencrypted as the IPsec encryption. If encrypted is selected,

a pre-shared key needs to be entered, and then the L2TP traffic will be encrypted with a default IPsec configuration. If unencrypted is selected, the VPN tunnel traffic will not be encrypted.

Authentication

L2TP uses an account name and password for authentication on the VPN server. Only legal clients can set up a tunnel with the server, thus enhancing network security.

#### PPTP

PPTP (Point-to-Point Tunneling Protocol) is a network protocol that enables the secure transfer of data from a remote client to a private enterprise server by creating a VPN across TCP/IP-based data networks. PPTP supports on-demand, multi-protocol, virtual private networking over public networks, such as the internet. The basic concepts of PPTP are as follows:

MPPE Encryption

MPPE (Microsoft Point-to-Point Encryption) scheme is a means of representing PPP packets in an encrypted form defined in RFC 3078. You can select encrypted or unencrypted as MPPE encryption. If encrypted is selected, the VPN tunnel traffic will be encrypted with RSA RC4 algorithm to ensure data confidentiality. If unencrypted is selected, the VPN tunnel traffic will not be encrypted.

Authenticaiton

PPTP uses an account name and password for authentication on the VPN server. Only legal clients can set up a tunnel with the server, thus enhancing network security.

#### **1.3 Configuration Guidelines**

VPN does not involve the creation of a new physical connection. Instead, it is an additional feature built on the basis of the current network connection. Hence, the first step when creating a VPN tunnel is to acquire basic information about the network, such as the network topology. The necessary information is as follows.

- The IP addresses of both ends of the VPN tunnel
- The network topology of both ends of the VPN tunnel

Generally, if both ends are private networks, establish a LAN-to-LAN VPN tunnel. If one end is a remote client and the other end is a private network, establish a Client-to-LAN VPN tunnel.

• Whether any NAT devices exist between the ends of the tunnel

NAT devices may affect the establishment of VPN tunnel, so specific configuration needs to be implemented in that case, and IP addresses of NAT devices are also necessary. Please contact your ISP for that information.

• Whether you wish the remote client access the internet via the VPN proxy gateway

To satisfy this demand, you can establish an L2TP/PPTP Client-to-LAN VPN tunnel with specific configuration.

## **2** LAN-to-LAN VPN Configuration

#### 2.1 Network Topology

LAN-to-LAN VPN is deployed when different private networks are connected together via the internet. For example, the branch office and head office of a company are located at different places, and need to communicate with each other privately over the internet. The following figure shows the typical network topology.

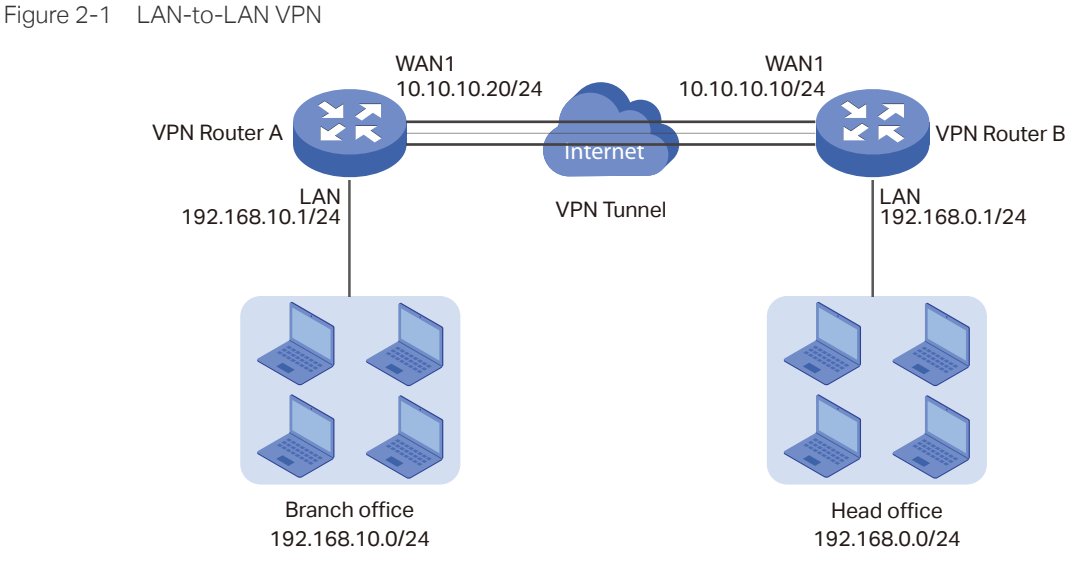

In actual network environments, NAT devices may exist in front of the VPN routers. The following figure shows the network topology in this scenario.

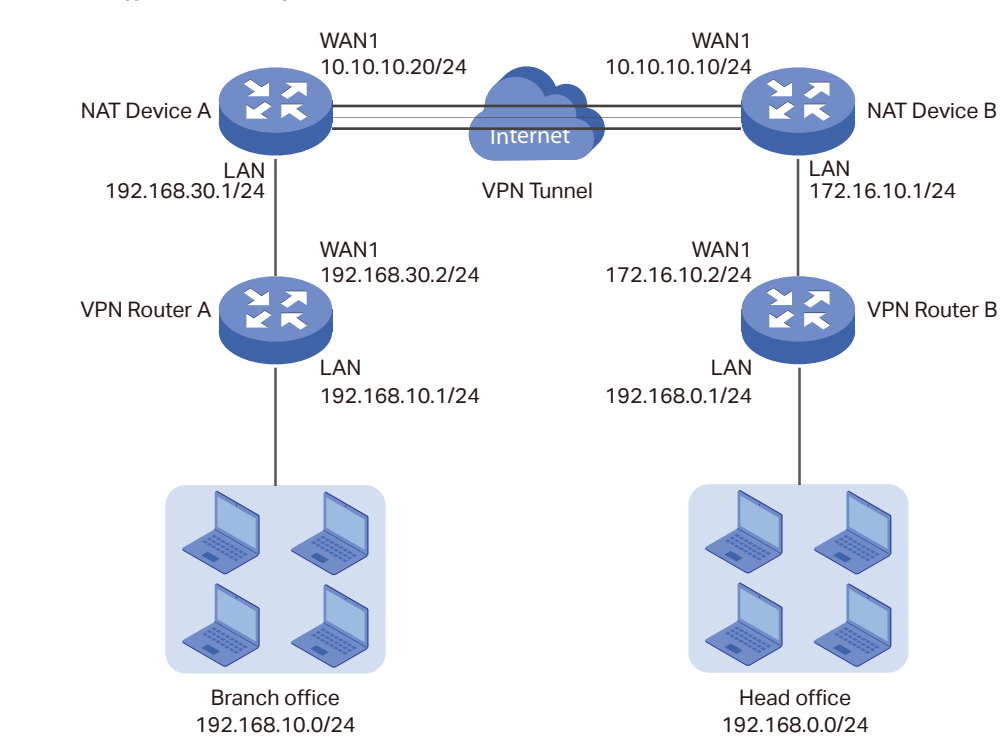

Figure 2-2 LAN-to-LAN VPN with NAT

LAN-to-LAN VPN can be established via three methods, including IPsec LAN-to-LAN VPN, PPTP LAN-to-LAN VPN, and L2TP LAN-to-LAN VPN. The topology shown in Figure 2-1 is used as an example, with TL-ER6120 used as the VPN router for demonstration purposes. Configuration instructions for the three methods are given below.

#### 2.2 IPsec LAN-to-LAN VPN Configuration

To configure the IPsec LAN-to-LAN VPN, follow these steps:

- 1) Configure the IPsec policy for the responder.
- 2) Configure the IPsec policy for the initiator.
- 3) (Optional) Implement configuration for NAT devices.
- 4) Verify the connectivity of the IPsec VPN tunnel.

#### 2.2.1 Configuring the IPsec Policy for the Responder

Select any one of the VPN routers as the responder. Here we select VPN Router B as the responder. Follow these steps to configure IPsec policy for the responder.

 Choose the menu VPN > IPSec > IPSec Policy and click Add to load the following page. Configure the basic parameters for the IPsec policy.

| 1 | PSec Po                                                                                                    | olicy List |              |                       |               |          |                    |              |               |        |              |
|---|----------------------------------------------------------------------------------------------------|------------|--------------|-----------------------|---------------|----------|--------------------|--------------|---------------|--------|--------------|
|   |                                                                                                    |            |              |                       |               |          |                    |              |               | 0      | Add 😑 Delete |
|   |                                                                                                    | ID         | Policy Name  | e Mode                | Remo          | te Gatev | vay                | Local Subnet | Remote Subnet | Status | Operation    |
|   |                                                                                                    |            |              |                       |               |          |                    |              |               |        |              |
|   | Policy Name: VPN                                                                                            |            |              | (1-3                  | 2 characters) |          |                    |              |               |        |              |
|   | Remote Gateway: 10.10.10.20                                                                                 |            | 10.10.10.20  | 20 (IP Address/Domain |               |          | Address/Domain Nam | ne)          |               |        |              |
|   | WAN: WAN1 👻                                                                                                 |            |              |                       |               |          |                    |              |               |        |              |
|   | Local Subnet: 192                                                                                           |            | 192.168.0.0  | /                     | 24            |          |                    |              |               |        |              |
|   | Remote Subnet:         192.168.10.0         /         24           Pre-shared Key:         123456         0 |            | (1-1         | 28 characters)        |               |          |                    |              |               |        |              |
|   |                                                                                                    | Status:    |              | Enable                |               |          |                    |              |               |        |              |
|   |                                                                                                    | Advance    | ced Settings |                       |               |          |                    |              |               |        |              |
|   |                                                                                                    | OK         | Cancel       |                       |               |          |                    |              |               |        |              |

Figure 2-3 Configuring the IPsec policy

| Policy Name                     | Specify the name of IPsec Policy. Here we enter <b>VPN</b> .                                                                                                    |
|---------------------------------|----------------------------------------------------------------------------------------------------|
| Mode                            | Specify the mode as LAN-to-LAN.                                                                                                    |
| Remote Gateway                  | Specify the remote gateway as <b>10.10.10.20</b> . This should be the IP address of the other end of the VPN tunnel.                                                                                                    |
| WAN                             | Specify WAN as <b>WAN1</b> . This should be the WAN port which the VPN tunnel is established on.                                                                                                    |
| Local Subnet                    | Specify the local subnet as <b>192.168.0.0/24</b> . This should be the subnet                                                                                                    |
|                                 | address of the local network.                                                                                                    |
| Remote Subnet                   | Specify the remote subnet as <b>192.168.10.0/24</b> . This should be the subnet address of the remote network.                                                                                                    |
| Remote Subnet<br>Pre-shared key | address of the local network.         Specify the remote subnet as <b>192.168.10.0/24</b> . This should be the subnet address of the remote network.         Specify the pre-shared key as you like. Here we enter <b>123456</b> . |

### 2) Click **Advanced Settings** to load the following page. In the **Phase-1 Settings** section, configure the IKE phase-1 parameters for the IPsec policy.

Figure 2-4 Configuring the IKE phase-1 parameters

| Phase-1 Settings                 |                                                         |                                                      |                                     |  |
|----------------------------------|---------------------------------------------------------|------------------------------------------------------|-------------------------------------|--|
|                                  |                                                         |                                                      |                                     |  |
| Proposal:                        | md5-des-dh1 🔹                                           |                                                      |                                     |  |
| Proposal:                        | •                                                       |                                                      |                                     |  |
| Proposal:                        | •                                                       |                                                      |                                     |  |
| Proposal:                        | •                                                       |                                                      |                                     |  |
| Exchange Mode:                   | ● Main Mode 🛛 Aggressive Mode                           |                                                      |                                     |  |
| Negotiation Mode:                | 🔾 Initiator Mode 🛛 💿 Responder Mo                       | de                                                   |                                     |  |
| Local ID Type:                   | 🔾 IP Address 💿 NAME                                     |                                                      |                                     |  |
| Local ID:                        | 123                                                     | (1-28 non-blank characters)                          |                                     |  |
| Remote ID Type:                  | ○ IP Address 💿 NAME                                     |                                                      |                                     |  |
| Remote ID:                       | 321                                                     | (1-28 non-blank characters)                          |                                     |  |
| SA Lifetime:                     | 28800                                                   | seconds (60-604800)                                  |                                     |  |
| DPD:                             | 🗌 Enable                                                |                                                      |                                     |  |
| DPD Interval:                    | 10                                                      | seconds (1-300)                                      |                                     |  |
| Proposal                         | Select the proposal from                                | m the drop-down list. H                              | lere we select <b>md5-des-dh1</b> . |  |
| Exchange Mode                    | Specify the exchange r exchange mode as <b>Mai</b>      | mode according to you<br><b>n Mode</b> .             | ur needs. Here we specify the       |  |
| Negotiation Mode                 | Specify the negotiation mode as <b>Responder Mode</b> . |                                                      |                                     |  |
| Local ID Type/<br>Remote ID Type | Specify the local ID type<br>local ID type and remote   | e and remote ID type a<br>e ID type as <b>NAME</b> . | s you like. Here we specify the     |  |

| Local ID/ Remote ID | Specify the local ID and remote ID as you like. Here we specify the local ID as <b>123</b> and remote ID as <b>321</b> . |
|---------------------|----------------------------------------------------------------------------------------------------|
| SA Lifetime         | Specify the SA lifetime as your like. Here we keep the default setting.                                                  |
| DPD                 | Enable or disable DPD (Dead Peer Detection) according to your needs. Here we disable DPD.                                |

3) In the **Phase-2 Settings** section, configure the IKE phase-2 parameters for the IPsec policy. Click **OK**.

| Phase-2 Settings    |                                                                                              |  |  |
|---------------------|----------------------------------------------------------------------------------------------|--|--|
| Enconculation Mode  | Tunnel Made     O     Transport Made                                                         |  |  |
| Encapsulation Mode: |                                                                                              |  |  |
| Proposal:           | esp-md5-des 🔻                                                                                |  |  |
| Proposal:           | <b>*</b>                                                                                     |  |  |
| Proposal:           | <b>*</b>                                                                                     |  |  |
| Proposal:           | <b>v</b>                                                                                     |  |  |
| PFS:                | none 🔻                                                                                       |  |  |
| SA Lifetime:        | 28800 seconds (120-604800)                                                                   |  |  |
| OK Cancel           |                                                                                              |  |  |
| Encapsulation Mod   | de Specify the encapsulation mode as <b>Tunnel Mode.</b>                                     |  |  |
| Proposal            | Select the proposal from the drop-down list. Here we select <b>esp-md5-des</b> .             |  |  |
| PFS                 | Select the PFS from the drop-down list according to your needs. Here we select <b>none</b> . |  |  |
| SA Lifetime         | Specify the SA lifetime according to your needs. Here we keep the default setting.           |  |  |

Figure 2-5 Configuring the IKE phase-2 parameters

#### 2.2.2 Configuring IPsec Policy for the Initiator

Select the other VPN Router as the Initiator of IPsec negotiation. Here we select VPN Router A as the Initiator. Follow these steps to configure IPsec Policy for the initiator.

 Choose the menu VPN > IPSec > IPSec Policy and click Add to load the following page. Configure the basic parameters for the IPsec policy.

| IPSec Po | olicy List       |              |              |     |        |             |                          |               |               |        |              |
|----------|------------------|--------------|--------------|-----|--------|-------------|--------------------------|---------------|---------------|--------|--------------|
|          |                  |              |              |     |        |             |                          |               |               | •      | Add 😑 Delete |
|          | ID               | Policy Name  | Mode         | Ren | note ( | Gatewa      | ау                       | Local Subnet  | Remote Subnet | Status | Operation    |
|          |                  |              |              |     | -      | -           |                          |               |               |        |              |
| 1        | Policy Name: VPN |              |              | (   | (1-32  | characters) |                          |               |               |        |              |
|          | Mode:            |              | LAN-to-LAN   |     |        | •           |                          |               |               |        |              |
| 1        | Remote Ga        | ateway:      | 10.10.10.10  |     |        | (           | (IP Address/Domain Name) |               |               |        |              |
|          | WAN:             |              | WAN1         | -   |        | •           |                          |               |               |        |              |
| 1        | Local Subr       | net:         | 192.168.10.0 |     | /      | 24          |                          |               |               |        |              |
| 1        | Remote Su        | ibnet:       | 192.168.0.0  |     | /      | 24          |                          |               |               |        |              |
| 1        | Pre-share        | d Key:       | 123456       |     |        |             | (1-12)                   | 3 characters) |               |        |              |
|          | Status:          |              | ✓ Enable     |     |        |             |                          |               |               |        |              |
|          | Advan            | ced Settings |              |     |        |             |                          |               |               |        |              |
| [        | ОК               | Cancel       |              |     |        |             |                          |               |               |        |              |

Figure 2-6 Configuring the IPsec policy

| Policy Name    | Specify the name of IPsec policy. Here we enter <b>VPN</b> .                                                         |
|----------------|----------------------------------------------------------------------------------------------------|
| Mode           | Specify the mode as LAN-to-LAN.                                                                                      |
| Remote Gateway | Specify the remote gateway as <b>10.10.10.10</b> . This should be the IP address of the other end of the VPN tunnel. |
| WAN            | Specify WAN as <b>WAN1</b> . This should be the WAN port which the VPN tunnel is established on.                     |
| Local Subnet   | Specify the local subnet as <b>192.168.10.0/24</b> . This should be the subnet address of the local network.         |
| Remote Subnet  | Specify the remote subnet as <b>192.168.0.0/24</b> . This should be the subnet address of the remote network.        |
| Pre-shared key | Specify a pre-shared key as <b>123456</b> . This should be kept the same as that of the responder configuration.     |
| Status         | Enable the IPsec policy list entry.                                                                                  |

2) Click **Advanced Settings** to load the following page. In the **Phase-1 Settings** section, configure the IKE phase-1 parameters for the IPsec policy.

| Phase-1 Settings                 |                                                                                                    |                                                                                                    |  |  |  |  |
|----------------------------------|----------------------------------------------------------------------------------------------------|----------------------------------------------------------------------------------------------------|--|--|--|--|
|                                  |                                                                                                    |                                                                                                    |  |  |  |  |
| Proposal:                        | md5-des-dh1 🔹                                                                                                    |                                                                                                    |  |  |  |  |
| Proposal:                        | 🔻                                                                                                    |                                                                                                    |  |  |  |  |
| Proposal:                        | •                                                                                                    |                                                                                                    |  |  |  |  |
| Proposal:                        | •                                                                                                    |                                                                                                    |  |  |  |  |
| Exchange Mode:                   | Main Mode O Aggressive Mod                                                                                                    | e                                                                                                    |  |  |  |  |
| Negotiation Mode:                | ● Initiator Mode 🛛 C Responder M                                                                                                    | ode                                                                                                    |  |  |  |  |
| Local ID Type:                   | ○ IP Address                                                                                                    |                                                                                                    |  |  |  |  |
| Local ID:                        | 321                                                                                                    | (1-28 non-blank characters)                                                                                                    |  |  |  |  |
| Remote ID Type:                  | ○ IP Address                                                                                                    |                                                                                                    |  |  |  |  |
| Remote ID:                       | 123                                                                                                    | (1-28 non-blank characters)                                                                                                    |  |  |  |  |
| SA Lifetime:                     | 28800                                                                                                    | seconds (60-604800)                                                                                                    |  |  |  |  |
| DPD:                             | 🗆 Enable                                                                                                    |                                                                                                    |  |  |  |  |
| DPD Interval:                    | 10                                                                                                    | seconds (1-300)                                                                                                    |  |  |  |  |
| Proposal                         | Select <b>md5-des-dh1</b> as of the responder configu                                                                                         | Select <b>md5-des-dh1</b> as the proposal. This should be kept the same as that of the responder configuration.                                                    |  |  |  |  |
| Exchange Mode                    | Specify the exchange m that of the responder co                                                                                               | Specify the exchange mode as <b>Main Mode</b> . This should be kept the same as that of the responder configuration.                                               |  |  |  |  |
| Negotiation Mode                 | Specify the negotiation i                                                                                                    | mode as <b>Initiator Mode.</b>                                                                                                    |  |  |  |  |
| Local ID Type/<br>Remote ID Type | Specify the local ID typ<br>and remote ID type sh<br>configuration.                                                                           | Specify the local ID type and remote ID type as <b>NAME</b> . The local ID type and remote ID type should be kept the same as that of the responder configuration. |  |  |  |  |
| Local ID/ Remote<br>ID           | Specify the Local ID as <b>321</b> and Remote ID as <b>123.</b> The local ID and remote ID should be reversed in comparison to the responder. |                                                                                                    |  |  |  |  |
| SA Lifetime                      | Specify the SA lifetime as your like. Here we keep the default setting.                                                                       |                                                                                                    |  |  |  |  |
| DPD                              | Enable or disable DPD (Dead Peer Detection) according to your needs. Here we disable DPD.                                                     |                                                                                                    |  |  |  |  |

Figure 2-7 Configuring the IKE phase-1 parameters

3) In the **Phase-2 Settings** section, configure the IKE phase-2 parameters for the IPsec policy. Click **OK**.

Figure 2-8 Configuring the IKE phase-2 parameters

| Phase-2 Settings    |                                                                                                    |  |  |
|---------------------|----------------------------------------------------------------------------------------------------|--|--|
|                     |                                                                                                    |  |  |
| Encapsulation Mode: | Tunnel Mode O Transport Mode                                                                                    |  |  |
| Proposal:           | esp-md5-des 🔻                                                                                                   |  |  |
| Proposal:           | <b>*</b>                                                                                                    |  |  |
| Proposal:           | <b>·</b>                                                                                                    |  |  |
| Proposal:           | <b>*</b>                                                                                                    |  |  |
| PFS:                | none 💌                                                                                                    |  |  |
| SA Lifetime:        | 28800 seconds (120-604800)                                                                                      |  |  |
| OK Cancel           |                                                                                                    |  |  |
| Encapsulation Mod   | de Specify the encapsulation mode as <b>Tunnel Mode.</b>                                                        |  |  |
| Proposal            | Select <b>esp-md5-des</b> as the proposal. This should be kept the same as that of the responder configuration. |  |  |
| PFS                 | Select <b>none</b> as the PFS. This should be kept the same as that of the responder configuration.             |  |  |
| SA Lifetime         | Specify the SA Lifetime according to your needs. Here we keep the default setting.                              |  |  |

#### 2.2.3 (Optional) Implementing configuration for NAT Devices

If there are NAT devices on the network, the suitable network topology is shown in Figure 2-2. In this scenario, please verify the configuration on both VPN routers, configure virtual servers on NAT Device B, and configure IPsec ALG on both NAT devices. The configuration steps are as follows:

For both VPN routers, choose the menu VPN > IPSec > IPSec Policy, select the IPsec policy list entry which is previously created, and click it to load the following page. Please make sure that in the Phase-1 Settings section, the local ID type and remote ID type are both specified as NAME, and in the Phase-2 Settings section, the proposal is not specified as ah-md5 or ah-sha1. Otherwise, the VPN tunnel may fail to be established.

| Phase-1 Settings  |                              |                             |
|-------------------|------------------------------|-----------------------------|
|                   |                              |                             |
| Proposal:         | md5-des-dh1 🔹                |                             |
| Proposal:         | •                            |                             |
| Proposal:         | •                            |                             |
| Proposal:         | •                            |                             |
| Exchange Mode:    | Main Mode O Aggressive Mode  | 2                           |
| Negotiation Mode: | Initiator Mode O Responder M | lode                        |
| Local ID Type:    | ○ IP Address                 |                             |
| Local ID:         | 321                          | (1-28 non-blank characters) |
| Remote ID Type:   | O IP Address   NAME          |                             |
| Remote ID:        | 123                          | (1-28 non-blank characters) |
| SA Lifetime:      | 28800                        | seconds (60-604800)         |
| DPD:              | Enable                       |                             |
| DPD Interval:     | 10                           | seconds (1-300)             |

Figure 2-9 Verifying the phase-1 configuration

Figure 2-10 Verifying the phase-2 configuration

| Phase-2 Settings    |               |                  |
|---------------------|---------------|------------------|
| Encapsulation Mode: | • Tunnel Mode | ) Transport Mode |
| Proposal:           | esp-md5-des   | •                |
| Proposal:           |               | •                |
| Proposal:           |               | •                |
| Proposal:           |               | •                |
| PFS:                | none          | •                |
| SA Lifetime:        | 28800         |                  |
| OK Cancel           |               |                  |

 For NAT Device B, choose the menu Transmission > NAT > Virtual Servers and click Add to load the following page. Configure the parameters for the virtual server. Click OK.

| Figure 2-11 | Configuring virtual | server for IPsec |
|-------------|---------------------|------------------|
|-------------|---------------------|------------------|

|         | ID   | Name Ir          |                          | Interface | External<br>Port | Internal<br>Port | Internal Server IP | Protocol | Status | Operation |
|---------|------|------------------|--------------------------|-----------|------------------|------------------|--------------------|----------|--------|-----------|
| -       |      |                  |                          |           |                  |                  |                    |          |        |           |
| Name:   |      | IPseo            | :1                       |           |                  |                  |                    |          |        |           |
|         | Int  | erface:          | WAN1 🔻                   |           |                  |                  |                    |          |        |           |
|         | Ext  | ernal Port:      | 500                      |           |                  | (XX or XX-X      | (,1-65535)         |          |        |           |
|         | Int  | ernal Port:      | 500                      |           |                  | (XX or XX-X      | (,1-65535)         |          |        |           |
|         | Inte | ernal Server IP: | 172.                     | 16.10.2   |                  | •                |                    |          |        |           |
|         | Pro  | tocol:           | UDP                      |           | •                |                  |                    |          |        |           |
| Statuci |      | tus:             | <ul> <li>Enal</li> </ul> | ble       |                  |                  |                    |          |        |           |

| Name                            | Specify a name for the virtual server list entry. Here we enter <b>IPsec1</b> .                           |
|---------------------------------|----------------------------------------------------------------------------------------------------|
| Interface                       | Specify WAN as <b>WAN1</b> . This should be the WAN port which the VPN tunnel is established on.          |
| External Port/<br>Internal Port | Specify the external port and the internal port as <b>500</b> .                                           |
| Internal Server IP              | Specify the internal server IP as <b>172.16.10.2.</b> This should be the WAN IP address of the responder. |
| Protocol                        | Specify the protocol as <b>UDP</b> .                                                                      |
| Status                          | Enable the virtual server list entry.                                                                     |

Similarly, add another virtual server list entry, with the name IPsec2, and set the external and internal port as 4500.

Figure 2-12 Configuring virtual server for IPsec

|           | Serv | er List          |              |           |                  |                        |                    |          |        |           |  |
|-----------|------|------------------|--------------|-----------|------------------|------------------------|--------------------|----------|--------|-----------|--|
|           |      |                  |              |           |                  |                        |                    |          | 🔁 Ac   | id 😑 Dele |  |
|           | ID   | Name             |              | Interface | External<br>Port | Internal<br>Port       | Internal Server IP | Protocol | Status | Operation |  |
|           |      |                  |              |           |                  |                        |                    |          |        |           |  |
| Name:     |      | IPsec            | :2           |           |                  |                        |                    |          |        |           |  |
|           | Inte | erface:          | WAN          | 1         | •                |                        |                    |          |        |           |  |
|           | Exte | ernal Port:      | 4500<br>4500 |           |                  | (XX or XX-XX ,1-65535) |                    |          |        |           |  |
|           | Inte | ernal Port:      |              |           |                  | (XX or XX-XX           | ,1-65535)          |          |        |           |  |
|           | Inte | ernal Server IP: | 172.16.10.2  |           |                  |                        |                    |          |        |           |  |
| Protocol: |      | UDP              |              | •         | r                |                        |                    |          |        |           |  |
|           | Stat | tus:             | 🕑 Enat       | ble       |                  |                        |                    |          |        |           |  |

3) For NAT Device A and NAT Device B, choose the menu **Transmission** > **NAT** > **ALG** to load the following page. Enable the IPsec ALG, and click **Save**.

Figure 2-13 Configuring IPsec ALG

| ALG         |  |
|-------------|--|
|             |  |
| ✓ FTP ALG   |  |
| ✓ H.323 ALG |  |
| ♥ PPTP ALG  |  |
| ✓ SIP ALG   |  |
| ✓ IPSec ALG |  |
|             |  |
| Save        |  |

#### 2.2.4 Verifying the Connectivity of the IPsec VPN Tunnel

Choose the menu **VPN** > **IPSec** > **IPSec SA** to load the following page.

| Figure 2-14              | IPSec SA list  |
|--------------------------|----------------|
| i iguic z i <del>-</del> | 11 OCC OA 1131 |

| IPSec SA List  |    |      |                |               |                               |                                        |           |                          |                           |                   |
|----------------|----|------|----------------|---------------|-------------------------------|----------------------------------------|-----------|--------------------------|---------------------------|-------------------|
| Entry Count: 2 |    |      |                |               |                               |                                        | 🕖 Refresh |                          |                           |                   |
|                | ID | Name | SPI            | Directio<br>n | Tunnel ID                     | Data Flow                              | Protocol  | AH<br>Authenticatio<br>n | ESP<br>Authenticatio<br>n | ESP<br>Encryption |
|                | 1  | VPN  | 33402697<br>75 | in            | 10.10.10.10<-<br>-10.10.10.20 | 192.168.0.0/24 <-<br>- 192.168.10.0/24 | ESP       |                          | MD5                       | DES               |
|                | 2  | VPN  | 26819373<br>80 | out           | 10.10.10.10<br>>10.10.10.20   | 192.168.0.0/24<br>> 192.168.10.0/24    | ESP       |                          | MD5                       | DES               |

The IPsec SA list shows the information about the established IPsec VPN tunnel. Here, you can verify the connectivity of the IPsec VPN tunnel.

#### 2.3 L2TP LAN-to-LAN VPN Configuration

To complete the L2TP LAN-to-LAN VPN, follow these steps:

- 1) Configure L2TP VPN server.
- 2) Configure L2TP VPN client.
- 3) (Optional) Implement configuration for NAT devices.
- 4) Verify the connectivity of the L2TP VPN tunnel.

#### 2.3.1 Configuring L2TP VPN Server

Select any one of the VPN routers as the VPN server. Here we select VPN Router B as the VPN server. Follow these steps to configure the L2TP VPN server.

1) Choose the menu **Preferences** > **VPN IP Pool** > **VPN IP Pool** and click **Add** to load the following page. Configure the parameters for the VPN IP pool. Click **OK**.

Figure 2-15 Configuring VPN IP Pool list

| VPN IP Po    | ool List                                     |                                       |                                         |                         |                                |                  |
|--------------|----------------------------------------------|---------------------------------------|-----------------------------------------|-------------------------|--------------------------------|------------------|
|              |                                              |                                       |                                         |                         |                                | 🕂 Add 🛛 😑 Delete |
|              | ID                                           | IP Pool Name                          |                                         | Starting IP Address     | Ending IP Address              | Operation        |
|              |                                              |                                       |                                         |                         |                                |                  |
| IF<br>S<br>E | P Pool Nar<br>tarting IP<br>nding IP 4<br>OK | ne:<br>Address:<br>Address:<br>Cancel | pool1<br>172.16.10.100<br>172.16.10.200 |                         |                                |                  |
| IP Poo       | ol Nam                                       | е                                     | Specify t                               | he IP pool name as you: | like. Here we enter <b>poo</b> | l1.              |

| Starting IP Address/ | Specify the starting IP address and ending IP address for the VPN IP     |
|----------------------|--------------------------------------------------------------------------|
| Ending IP Address    | pool. The VPN server will assign an IP address to the remote client when |
|                      | the tunnel is established. You can specify any reasonable IP address     |
|                      | that will not cause conflict. Here we specify the starting IP address as |
|                      | 172.16.10.100 and the ending IP address as 172.16.10.200.                |

2) Choose the menu **VPN** > **Users** > **Users** and click **Add** to load the following page. Configure the parameters for the user account. Click **OK**.

|                                                         |                                               |                                                  |                                            |                 |              | G             | Add 🤤 D |
|---------------------------------------------------------|-----------------------------------------------|--------------------------------------------------|--------------------------------------------|-----------------|--------------|---------------|---------|
| ID                                                      | Account Name                                  | Protocol                                         | Local IP Address                           | IP Address Pool | Network Mode | Remote Subnet | Operat  |
| <br>                                                    |                                               |                                                  |                                            |                 |              |               |         |
|                                                         |                                               |                                                  |                                            |                 |              |               |         |
| Account                                                 | Name:                                         | tplink                                           |                                            |                 |              |               |         |
| Passwor                                                 | d:                                            | •••••                                            |                                            |                 |              |               |         |
|                                                         |                                               | Low                                              | Middle High                                |                 |              |               |         |
|                                                         |                                               |                                                  |                                            |                 |              |               |         |
| Protocol                                                | :                                             | L2TP                                             | •                                          |                 |              |               |         |
| Protocol:<br>Local IP                                   | :<br>Address:                                 | L2TP<br>172.31.1                                 | <b>▼</b><br>1.16                           |                 |              |               |         |
| Protocol:<br>Local IP<br>IP Addre                       | :<br>Address:<br>ess Pool:                    | L2TP<br>172.31.1<br>pool1                        | ▼<br>1.16<br>▼                             |                 |              |               |         |
| Protocol:<br>Local IP<br>IP Addre<br>DNS Add            | :<br>Address:<br>Iss Pool:<br>Iress:          | L2TP<br>172.31.1<br>pool1<br>8.8.8.8             | <ul><li>▼</li><li>1.16</li><li>▼</li></ul> |                 |              |               |         |
| Protocol:<br>Local IP<br>IP Addre<br>DNS Add<br>Network | :<br>Address:<br>Iss Pool:<br>Iress:<br>Mode: | L2TP<br>172.31.1<br>pool1<br>8.8.8.8<br>LAN-to-L | •<br>1.16<br>•<br>AN •                     |                 |              |               |         |

Figure 2-16 Configuring L2TP users

| Account Name     | Specify the account name as you like. Here we enter <b>tplink</b> .                                                                                                    |
|------------------|----------------------------------------------------------------------------------------------------|
| Password         | Specify the password as you like. Here we enter <b>123456</b> .                                                                                                    |
| Protocol         | Specify the protocol as L2TP.                                                                                                    |
| Local IP Address | This is the virtual IP address which the remote client will set up a point-to-point connection with. You can specify any reasonable IP address that will not cause conflict. Here we specify the Local IP address as <b>172.31.1.16</b> . |
| IP Address Pool  | Select <b>pool1</b> as the IP address pool from the drop-down list. This is the VPN IP pool we have just configured.                                                                                                    |
| DNS Address      | Specify the DNS address according to your network environment. This is the DNS address to be assigned to the remote client. Here we enter <b>8.8.8.8</b> .                                                                                |
| Network Mode     | Specify the network mode as LAN-to-LAN.                                                                                                    |
| Remote Subnet    | Specify the remote subnet as <b>192.168.10.0/24</b> . This should be the subnet address of the remote network.                                                                                                    |
|                  |                                                                                                    |

3) Choose the menu **VPN** > **L2TP** > **L2TP Server** and click **Add** to load the following page. Configure the parameters for the L2TP server. Click **OK**.

| Figure 2-17 | Configuring L2TP server |
|-------------|-------------------------|
| inguio z in | oorniguning Ez moorvor  |

| L2TP Server Settings                              |                                                                                                    |                                                                                                  |                  |        |                  |  |  |
|---------------------------------------------------|----------------------------------------------------------------------------------------------------|--------------------------------------------------------------------------------------------------|------------------|--------|------------------|--|--|
|                                                   |                                                                                                    |                                                                                                  |                  |        | 🕂 Add 🛛 😑 Delete |  |  |
|                                                   | ID                                                                                                    | WAN                                                                                              | IPSec Encryption | Status | Operation        |  |  |
|                                                   |                                                                                                    |                                                                                                  |                  |        |                  |  |  |
| WAN:<br>IPSec Encryption:<br>Status:<br>OK Cancel |                                                                                                    | WAN1  Unencrypted  Enable                                                                        |                  |        |                  |  |  |
| WAN                                               |                                                                                                    | Specify WAN as <b>WAN1</b> . This should be the WAN port which the VPN tunnel is established on. |                  |        |                  |  |  |
| IPsec Enc                                         | Encryption Specify the IPsec encryption according to your needs. Here we specify the IPsec encryption as <b>Unencrypted</b> . |                                                                                                  |                  |        |                  |  |  |
| Status                                            |                                                                                                    | Enable the L2TP server.                                                                          |                  |        |                  |  |  |

#### 2.3.2 Configuring L2TP VPN Client

Here we select the VPN Router A as the L2TP VPN client. For VPN Router A, choose the menu **VPN** > **L2TP** > **L2TP Client** and click **Add** to load the following page. Configure the parameters for the L2TP client. Click **OK**.

| 2ТР С                                                          | Client Se                                                | ttings                                    |                                                             |                              |                      |         |               |         |                 |            |
|----------------------------------------------------------------|----------------------------------------------------------|-------------------------------------------|-------------------------------------------------------------|------------------------------|----------------------|---------|---------------|---------|-----------------|------------|
| C                                                              | ID                                                       | Tunnel                                    | Account Name                                                | WAN                          | Server IP            | IPSec   | Remote Subnet | Working | • Ado<br>Status | d Operatio |
|                                                                |                                                          |                                           |                                                             |                              |                      |         |               |         |                 |            |
|                                                                | Tunnel:<br>Accoun<br>Passwo<br>WAN:<br>Server<br>IPSec E | :<br>t Name:<br>rd:<br>IP:<br>Encryption: | I2tp<br>tplink<br>••••••<br>WAN1<br>10.10.10.1<br>Unencrypt | ddle<br>10<br>ed             | (1-12 char           | acters) |               |         |                 |            |
| Remote Subnet:<br>Upstream Bandwidth:<br>Downstream Bandwidth: |                                                          | 192.168.0.0 / 24<br>1000000<br>1000000    |                                                             | 24<br>Kbps(100-<br>Kbps(100- | 1000000)<br>1000000) |         |               |         |                 |            |
|                                                                | Workin<br>Status:                                        | g Mode:                                   | <ul> <li>NAT ○</li> <li>✓ Enable</li> </ul>                 | Route                        |                      | ,       |               |         |                 |            |
| [                                                              | Downst<br>Workin<br>Status:<br>OK                        | tream Bandwidth<br>g Mode:<br>Cancel      | : 1000000<br>● NAT ○<br>✓ Enable                            | Route                        | Kbps(100-            | 100000) |               |         |                 |            |

Figure 2-18 Configuring L2TP client

| Tunnel                                         | Specify the tunnel name as you like. Here we enter <b>I2tp</b> .                                                                                                    |
|------------------------------------------------|----------------------------------------------------------------------------------------------------|
| Account Name                                   | Specify the account name as <b>tplink.</b> This should be kept the same as that of the L2TP server configuration.                                                                                                    |
| Password                                       | Specify the password as <b>123456.</b> This should be kept the same as that of the L2TP server configuration.                                                                                                    |
| WAN                                            | Specify WAN as <b>WAN1</b> . This should be the WAN port which the VPN tunnel is established on.                                                                                                    |
|                                                |                                                                                                    |
| Server IP                                      | Specify the server IP as <b>10.10.10.10</b> .                                                                                                    |
| Server IP<br>IPSec Encryption                  | Specify the server IP as <b>10.10.10.10</b> .<br>Specify IPSec encryption as <b>Unencrypted</b> . This should be kept the same as that of the L2TP server configuration.                                                                                        |
| Server IP<br>IPSec Encryption<br>Remote Subnet | Specify the server IP as 10.10.10.10.Specify IPSec encryption as Unencrypted. This should be kept the<br>same as that of the L2TP server configuration.Specify the remote subnet as 192.168.0.0/24. This should be the<br>subnet address of the remote network. |

| Working Mode | Specify the working mode as <b>NAT</b> or <b>Route</b> according to your needs.<br>Here we specify the working mode as <b>NAT</b> . |
|--------------|----------------------------------------------------------------------------------------------------|
|              | <b>NAT</b> : NAT mode allows the router to translate source IP address of L2TP packets to its WAN IP when forwarding L2TP packets.  |
|              | <b>Route</b> : Route mode allows the router to forward L2TP packets via routing protocol.                                           |
| Status       | Enable the L2TP client.                                                                                                    |

#### 2.3.3 (Optional) Implementing Configuration for NAT Devices

If there are NAT devices on the network, the suitable network topology is shown in Figure 2-2. In this scenario, please verify the configuration on both VPN routers, and configure virtual servers on NAT Device B. The configuration steps are as follows:

 For VPN Router A, choose the menu VPN > L2TP > L2TP Client, select the L2TP client list entry which is previously created, and click it to load the following page. Please make sure that the IPsec encryption is specified as Unencrypted. Otherwise, the VPN tunnel may fail to be established.

| ID     Tunnel     Account Name       Tunnel:     I2tp       Account Name:     tplink       Password:     Iune       WAN:     WAN1                                                                                                    | L2TP Client Settings                       |                                                |                                    |               |                 |        |           |  |  |
|----------------------------------------------------------------------------------------------------|--------------------------------------------|------------------------------------------------|------------------------------------|---------------|-----------------|--------|-----------|--|--|
| ID     Tunnel     Account Name       Tunnel:     I2tp       Account Name:     tplink       Password:     Image: Image: | 🔂 Add 🛛 🤤 Delete                           |                                                |                                    |               |                 |        |           |  |  |
| Tunnel: I2tp<br>Account Name: tplink<br>Password: ••••••<br>WAN: WAN1                                                                                                    | e WAN                                      | Server IP                                      | IPSec<br>Encryption                | Remote Subnet | Working<br>Mode | Status | Operation |  |  |
| Tunnel:I2tpAccount Name:tplinkPassword:••••••LowWAN:                                                                                                    |                                            |                                                |                                    |               |                 |        |           |  |  |
| Server IP: 10.10.10<br>IPSec Encryption: Unencry<br>Remote Subnet: 192.168<br>Upstream Bandwidth: 1000000<br>Downstream Bandwidth: 1000000<br>Working Mode: NAT<br>Status: Status: Enable                                                                                                    | Middle Hig<br>0.10<br>0.00 / :<br>0.00 / : | (1-12 chai<br>)<br>4<br>Kbps(100-<br>Kbps(100- | racters)<br>-1000000)<br>-1000000) |               |                 |        |           |  |  |

Figure 2-19 Verifying the L2TP client configuration

2) For VPN Router B, choose the menu VPN > L2TP > L2TP Server, select the L2TP server list entry which is previously created, and click it to load the following page. Please make sure that the IPsec encryption is specified as Unencrypted. Otherwise, the VPN tunnel may fail to be established.

| Figure 2-20 | Verifying the L2TP server configuration |  |
|-------------|-----------------------------------------|--|
|-------------|-----------------------------------------|--|

| L | 2TP Server Se             | ettings |               |                  |        |                  |
|---|---------------------------|---------|---------------|------------------|--------|------------------|
|   |                           |         |               |                  |        | 🔂 Add 🛛 😑 Delete |
|   |                           | ID      | WAN           | IPSec Encryption | Status | Operation        |
|   |                           |         |               |                  |        |                  |
|   | 14/A NI.                  |         |               |                  |        |                  |
|   | WAN:<br>IPSec Encryption: |         | WANI          |                  |        |                  |
|   |                           |         | Unencrypted 🔹 |                  |        |                  |
|   | Status:                   |         | Enable        |                  |        |                  |
|   | OK                        | Cancel  |               |                  |        |                  |

 For NAT Device B, choose the menu Transmission > NAT > Virtual Servers and click Add to load the following page. Configure the parameters for the virtual server. Click OK.

Figure 2-21 Configuring virtual server for L2TP

| Virtua                                                                                                    | I Serv       | ver List           |                                                                                                    |                    |                         |                            |                            |          |                  |             |
|----------------------------------------------------------------------------------------------------|--------------|--------------------|----------------------------------------------------------------------------------------------------|--------------------|-------------------------|----------------------------|----------------------------|----------|------------------|-------------|
|                                                                                                    |              |                    |                                                                                                    |                    |                         |                            |                            |          | <b>O</b> A       | dd 😑 Delete |
|                                                                                                    | ID           | Name               |                                                                                                    | Interface          | External<br>Port        | Internal<br>Port           | Internal Server IP         | Protocol | Status           | Operation   |
|                                                                                                    |              |                    |                                                                                                    |                    |                         |                            |                            |          |                  |             |
| Name:<br>Interface:<br>External Port:<br>Internal Port:<br>Internal Server IP:<br>Protocol:<br>Status:<br>OK Cancel |              |                    | L2TP<br>WAN<br>1701<br>1701<br>172.1<br>UDP<br>@ Enat                                                      | 1<br>6.10.2<br>ole | •                       | (XX or XX-X<br>(XX or XX-X | X ,1-65535)<br>X ,1-65535) |          |                  |             |
| Nar                                                                                                    | ne           |                    | Spec                                                                                                    | ify the r          | ame for                 | the virtu                  | al server list entry. H    | ere we e | nter <b>L2TP</b> |             |
| Inte                                                                                                    | erfa         | ce                 | Spec<br>is est                                                                                             | ify WAN<br>ablishe | l as <b>WA</b><br>d on. | N1. This                   | should be the WAN          | port whi | ch the VP        | N tunnel    |
| Ext<br>Inte                                                                                                    | erna<br>erna | al Port/<br>I Port | Specify the external port and internal port as <b>1701</b> .                                               |                    |                         |                            |                            |          |                  |             |
| Inte                                                                                                    | erna         | l Server IP        | Specify the internal server IP as <b>172.16.10.2.</b> This should be the WAN IF address of the VPN server. |                    |                         |                            |                            | WAN IP   |                  |             |

| Protocol | Specify the protocol as <b>UDP</b> .  |
|----------|---------------------------------------|
| Status   | Enable the virtual server list entry. |

#### 2.3.4 Verifying the Connectivity of the L2TP VPN Tunnel

Choose the menu VPN > L2TP > Tunnel List to load the following page.

Figure 2-22 L2TP tunnel list

| Tunnel List |              |        |        |             |             |                 |           |
|-------------|--------------|--------|--------|-------------|-------------|-----------------|-----------|
|             |              |        |        |             |             |                 | 🙆 Refresh |
| ID          | Account Name | Mode   | Tunnel | Local IP    | Remote IP   | Remote Local IP | DNS       |
| 1           | tplink       | Server | l2tp   | 172.31.1.16 | 10.10.10.20 | 172.16.10.100   |           |

The tunnel list shows the information about the established VPN tunnel. Here, you can verify the connectivity of the L2TP VPN tunnel.

#### 2.4 **PPTP LAN-to-LAN VPN Configuration**

To configure the PPTP LAN-to-LAN VPN, follow these steps:

- 1) Configure PPTP VPN server.
- 2) Configure PPTP VPN client.
- 3) (Optional) Implement configuration for NAT devices.
- 4) Verify the connectivity of the PPTP VPN tunnel.

#### 2.4.1 Configuring PPTP VPN Server

1) Choose the menu Preferences > VPN IP Pool > VPN IP Pool and click Add to load the following page. Configure the parameters for the VPN IP pool. Click OK.

| Figure 2-23 | Configuring VPN IP pool list |  |
|-------------|------------------------------|--|
|             |                              |  |

| VPN IP Pool List                                            |                                         |                     |                   |                  |
|-------------------------------------------------------------|-----------------------------------------|---------------------|-------------------|------------------|
|                                                             |                                         |                     |                   | 🕂 Add 🛛 🖨 Delete |
|                                                             | P Pool Name                             | Starting IP Address | Ending IP Address | Operation        |
|                                                             |                                         |                     |                   |                  |
| IP Pool Name:<br>Starting IP Address:<br>Ending IP Address: | pool1<br>172.16.10.100<br>172.16.10.200 |                     |                   |                  |

| IP Pool Name                              | Specify the IP pool name as you like. Here we enter <b>pool1.</b>                                                                                                    |
|-------------------------------------------|----------------------------------------------------------------------------------------------------|
| Starting IP Address/<br>Ending IP Address | Specify the starting IP address and ending IP address for the VPN IP pool. The VPN server will assign an IP address to the remote client when the tunnel is established. You can specify any reasonable IP address that will not cause conflict. Here we specify the starting IP address as <b>172.16.10.100</b> and the ending IP address as <b>172.16.10.200</b> . |

2) Choose the menu **VPN** > **Users** > **Users** and click **Add** to load the following page. Configure the parameters for the PPTP user account. Click **OK**.

| User Account List          |                    |              |                 |                  |                 |              |               |              |
|----------------------------|--------------------|--------------|-----------------|------------------|-----------------|--------------|---------------|--------------|
|                            |                    |              |                 |                  |                 |              | O             | Add 😑 Delete |
|                            | ID                 | Account Name | Protocol        | Local IP Address | IP Address Pool | Network Mode | Remote Subnet | Operation    |
|                            |                    |              |                 | ar 10            |                 |              |               |              |
|                            | Account<br>Passwor | Name:<br>rd: | tplink<br>••••• | Middle High      |                 |              |               |              |
|                            | Protocol           | :            | PPTP            | •                |                 |              |               |              |
|                            | Local IP           | Address:     | 172.31.1        | .16              |                 |              |               |              |
|                            | IP Addre           | ss Pool:     | pool1           | -                |                 |              |               |              |
| DNS Address:               |                    |              | 8.8.8.8         |                  |                 |              |               |              |
| Network Mode: LAN-to-LAN 🔻 |                    |              | AN 🔻            |                  |                 |              |               |              |
|                            | Remote             | Subnet:      | 192.168         | .10.0 / 24       |                 |              |               |              |
| [                          | ОК                 | Cancel       |                 |                  |                 |              |               |              |

Figure 2-24 Configuring PPTP users

| Account Name     | Specify the account name as you like. Here we enter <b>tplink</b> .                                                                                                    |
|------------------|----------------------------------------------------------------------------------------------------|
| Password         | Specify the password as you like. Here we enter <b>123456</b> .                                                                                                    |
| Protocol         | Specify the protocol as <b>PPTP.</b>                                                                                                    |
| Local IP Address | This is the virtual IP address the remote client will set up a point-to-point connection with. You can specify any reasonable IP Address that will not cause conflict. Here we specify the local IP address as <b>172.31.1.16</b> . |
| IP Address Pool  | Select <b>pool1</b> as the IP address pool from the drop-down list. This is the VPN IP pool we have just configured.                                                                                                    |
| DNS Address      | Specify the DNS address according to your network environment. This is the DNS address to be assigned to the remote client. Here we enter <b>8.8.8.8</b> .                                                                          |
| Network Mode     | Specify the network mode as LAN-to-LAN.                                                                                                    |
| Remote Subnet    | Specify the remote subnet as <b>192.168.10.0/24</b> . This should be the subnet address of the remote network.                                                                                                    |

3) Choose the menu **VPN** > **PPTP** > **PPTP Server** and click **Add** to load the following page. Configure the parameters for the PPTP server. Click **OK**.

| Server List            |                                                                                                    |                                                                                                    |                 |        |                  |  |  |
|------------------------|----------------------------------------------------------------------------------------------------|----------------------------------------------------------------------------------------------------|-----------------|--------|------------------|--|--|
|                        |                                                                                                    |                                                                                                    |                 |        | 🕂 Add 🛛 😑 Delete |  |  |
|                        | ID                                                                                                 | WAN                                                                                                    | MPPE Encryption | Status | Operation        |  |  |
|                        |                                                                                                    |                                                                                                    |                 |        |                  |  |  |
| WAN:<br>MPPE<br>Status | Encryption:<br>s:<br>Cancel                                                                        | WAN1  Unencrypted  Enable                                                                                        |                 |        |                  |  |  |
| WAN                    | WAN Specify WAN as <b>WAN1</b> . This should be the WAN port which the VPN tuni is established on. |                                                                                                    |                 |        |                  |  |  |
| MPPE End               | cryption                                                                                           | Specify the MPPE encryption according to your needs. Here we specify the MPPE encryption as <b>Unencrypted</b> . |                 |        |                  |  |  |
| Status                 |                                                                                                    | Enable the PPTP server.                                                                                          |                 |        |                  |  |  |

#### 2.4.2 Configuring PPTP VPN Client

Here we select the VPN Router A as PPTP VPN client. For VPN Router A, choose the menu **VPN >PPTP > PPTP Client** and click **Add** to load the following page. Configure the parameters for PPTP client. Click **OK**.

| ( | Client                                                                                   | List                                          |                             |                                                         |             |                        |                        |               |                 |                |             |
|---|------------------------------------------------------------------------------------------|-----------------------------------------------|-----------------------------|---------------------------------------------------------|-------------|------------------------|------------------------|---------------|-----------------|----------------|-------------|
|   |                                                                                          | ID                                            | Tunnel                      | Account Name                                            | Server IP   | WAN                    | MPPE<br>Encryption     | Remote Subnet | Working<br>Mode | 🔂 Ad<br>Status | d Operation |
|   |                                                                                          |                                               |                             |                                                         |             |                        |                        |               |                 |                |             |
|   |                                                                                          | Tunnel:<br>Accoun<br>Passwo<br>WAN:<br>Server | :<br>t Name:<br>ord:<br>IP: | PPTP<br>tplink<br>••••••<br>Low N<br>WAN1<br>10.10.10.1 | tiddle High | (1-12 char             | acters)                |               |                 |                |             |
|   | MPPE Encryption:<br>Remote Subnet:<br>Upstream Bandwidth:<br>Downstream Bandwidth:       |                                               |                             | Unencrypt<br>192.168.0<br>1000000<br>: 1000000          | ed 🗸        | Kbps (100<br>Kbps (100 | -1000000)<br>-1000000) |               |                 |                |             |
|   | Working Mode: <ul> <li>NAT O Route</li> <li>Status:</li> <li>Enable</li> </ul> OK Cancel |                                               |                             |                                                         |             |                        |                        |               |                 |                |             |

Figure 2-26 Configuring PPTP client

| Tunnel                                        | Specify the tunnel name as you like. Here we enter <b>PPTP</b> .                                                                                                    |
|-----------------------------------------------|----------------------------------------------------------------------------------------------------|
| Account Name                                  | Specify the account name as <b>tplink.</b> This should be kept the same as that of the PPTP server configuration.                                                                                                    |
| Password                                      | Specify the password as <b>123456.</b> This should be kept the same as that of the PPTP server configuration.                                                                                                    |
| WAN                                           | Specify WAN as <b>WAN1</b> . This should be the WAN port which the VPN tunnel is established on.                                                                                                    |
|                                               |                                                                                                    |
| Server IP                                     | Specify the server IP as <b>10.10.10.10</b> .                                                                                                    |
| Server IP<br>MPPE Encryption                  | Specify the server IP as <b>10.10.10.10</b> .<br>Specify MPPE encryption as <b>Unencrypted</b> . This should be kept the same as that of the PPTP server configuration.                                                                                        |
| Server IP<br>MPPE Encryption<br>Remote Subnet | Specify the server IP as 10.10.10.10.Specify MPPE encryption as Unencrypted. This should be kept the<br>same as that of the PPTP server configuration.Specify the remote subnet as 192.168.0.0/24. This should be the<br>subnet address of the remote network. |

| Working Mode | Specify the working mode as NAT or Route according to your needs.<br>Here we specify the working mode as <b>NAT</b> .              |
|--------------|----------------------------------------------------------------------------------------------------|
|              | <b>NAT</b> : NAT mode allows the router to translate source IP address of PPTP packets to its WAN IP when forwarding PPTP packets. |
|              | <b>Route</b> : Route mode allows the router to forward PPTP packets via routing protocol.                                          |
| Status       | Enable the PPTP client.                                                                                                    |

#### 2.4.3 (Optional) Implementing Configuration for NAT Devices

If there are NAT devices on the network, the suitable network topology is shown in Figure 2-2. In this scenario, please configure virtual servers on NAT Device B, and configure PPTP ALG on both NAT devices. The configuration steps are as follows:

1) For NAT Device B, choose the menu **Transmission** > **NAT** > **Virtual Servers** and click **Add** to load the following page. Configure the parameters for virtual server. Click **OK**.

| Virtua                                   | l Serv                   | ver List           |                                                                                                    |                          |                  |                  |                    |          |        |            |
|------------------------------------------|--------------------------|--------------------|----------------------------------------------------------------------------------------------------|--------------------------|------------------|------------------|--------------------|----------|--------|------------|
|                                          |                          |                    |                                                                                                    |                          |                  |                  |                    |          | ⊕ A¢   | dd 😑 Delet |
|                                          | ID                       | Name               |                                                                                                    | Interface                | External<br>Port | Internal<br>Port | Internal Server IP | Protocol | Status | Operation  |
|                                          |                          |                    |                                                                                                    |                          |                  |                  |                    |          |        |            |
|                                          | Name:                    |                    |                                                                                                    |                          |                  | ]                |                    |          |        |            |
|                                          | Interface:               |                    | WAN1 -                                                                                                    |                          |                  |                  |                    |          |        |            |
|                                          | External Port:           |                    | 1723                                                                                                    |                          |                  | (XX or XX-X      | ( ,1-65535)        |          |        |            |
|                                          | Internal Port: 172       |                    | 1723                                                                                                    |                          |                  | (XX or XX-X      | (,1-65535)         |          |        |            |
|                                          | Internal Server IP: 172. |                    | 16.10.2                                                                                                    |                          |                  |                  |                    |          |        |            |
|                                          | Pro                      | tocol:             | TCP                                                                                                    |                          | •                |                  |                    |          |        |            |
|                                          | Sta                      | tus:               | 🕑 Enat                                                                                                    | ole                      |                  |                  |                    |          |        |            |
|                                          |                          | OK Cancel          |                                                                                                    |                          |                  |                  |                    |          |        |            |
| Name Specify the name for the virtual se |                          |                    |                                                                                                    | ual server list entry. H | lere we e        | enter <b>PPT</b> | P.                 |          |        |            |
| Inte                                     | rfac                     | e.                 | Specify WAN as <b>WAN1</b> . This should be the WAN port which the VPN tu is established on.               |                          |                  |                  | N tunnel           |          |        |            |
| Exte<br>Inte                             | erna<br>rnal             | Il Port/<br>I Port | Specify the External Port and Internal Port as <b>1723</b> .                                               |                          |                  |                  |                    |          |        |            |
| Inte                                     | rnal                     | Server IP          | Specify the Internal Server IP as <b>172.16.10.2.</b> This should be the WAN IP address of the VPN server. |                          |                  |                  |                    |          |        |            |
| D                                        |                          |                    | Specify the protocol as <b>TCP</b> .                                                                       |                          |                  |                  |                    |          |        |            |

Figure 2-27 Configuring virtual server for PPTP

Enable the virtual server list entry.

2) For NAT Device A and NAT Device B, choose the menu **Transmission** > **NAT** > **ALG** to load the following page. Enable the PPTP ALG, and click **Save**.

| Figure 2-28  | Configuring PPTP ALG |
|--------------|----------------------|
| ALG          |                      |
|              |                      |
|              |                      |
|              |                      |
|              |                      |
|              |                      |
| E li bec Alo |                      |
| Save         |                      |

#### 2.4.4 Verifying the Connectivity of the PPTP VPN Tunnel

Choose the menu **VPN > PPTP > Tunnel List** to load the following page.

Figure 2-29 PPTP tunnel list

| Tunnel List |              |        |        |             |             |                 |           |  |  |
|-------------|--------------|--------|--------|-------------|-------------|-----------------|-----------|--|--|
|             |              |        |        |             |             |                 | 🙆 Refresh |  |  |
| ID          | Account Name | Mode   | Tunnel | Local IP    | Remote IP   | Remote Local IP | DNS       |  |  |
| 1           | tplink       | Server | РРТР   | 172.31.1.16 | 10.10.10.20 | 172.16.10.100   |           |  |  |

The tunnel list shows the information about the established VPN tunnel. Here, you can verify the connectivity of the PPTP VPN Tunnel.

## **3** Client-to-LAN VPN Configuration

#### 3.1 Network Topology

Client-to-LAN VPN is deployed when a remote host is provided with secure access to the local hosts. For example, an employee on business needs to access the private network of his company securely via the internet. The following figure shows the typical network topology.

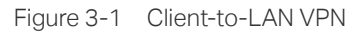

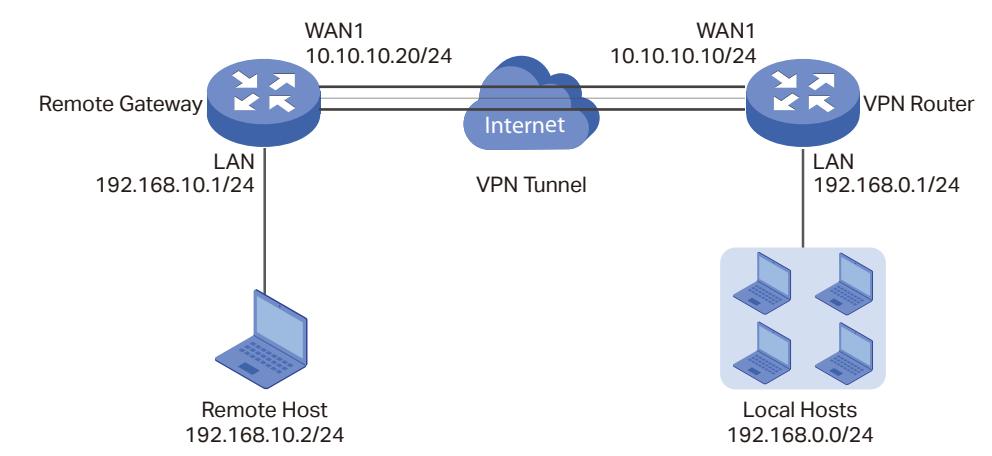

In actual network environments, NAT devices may exist in front of the VPN router. The following figure shows the network topology in this scenario.

Figure 3-2 Client-to-LAN VPN with NAT

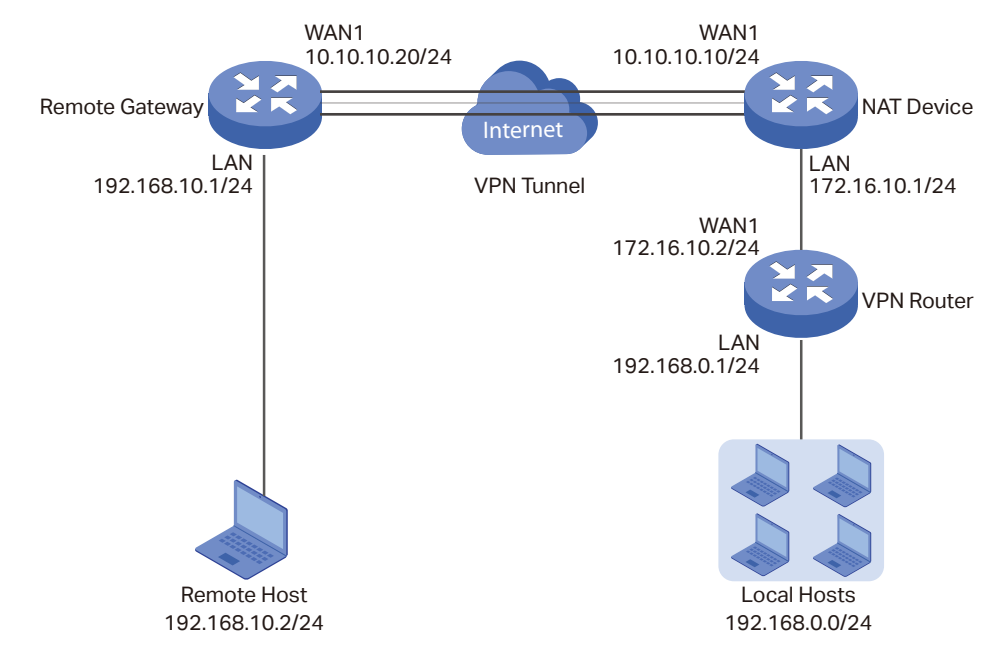

Client-to-LAN VPN can be established via three methods, including IPsec Client-to-LAN VPN, PPTP Client-to-LAN VPN, and L2TP Client-to-LAN VPN. To establish an IPsec

Client-to-LAN VPN, it is recommended to use a 3rd-party IPsec VPN client software, such as TheGreenBow VPN client software, whereas to establish a PPTP or L2TP Client-to-LAN VPN, you can use the built-in client software of the operating system. The topology shown in Figure 3-1 is used as an example, with TL-ER6120 used as the VPN router for demonstration purposes. Configuration instructions for the three methods are given below.

#### 3.2 IPsec Client-to-LAN VPN Configuration

To complete the IPsec Client-to-LAN VPN, follow these steps:

- 1) Configure IPsec VPN server.
- 2) (Optional) Implement configuration for NAT devices.
- 3) Configure the IPsec VPN client software.
- 4) Verify the connectivity of the IPsec VPN tunnel.

#### 3.2.1 Configuring IPsec VPN Server.

 Choose the menu VPN > IPSec >IPSec Policy and click Add to load the following page on the VPN router. Configure the basic parameters for the IPsec policy.

Figure 3-3 Configuring the IPsec policy

| IPSec Policy Li                                                               | st                                                      |                                                                                   |             |               |                                                     |               |        |             |
|-------------------------------------------------------------------------------|---------------------------------------------------------|-----------------------------------------------------------------------------------|-------------|---------------|-----------------------------------------------------|---------------|--------|-------------|
|                                                                               |                                                         |                                                                                   |             |               |                                                     |               | •      | dd 😑 Delete |
| _ ID                                                                          | Policy Name                                             | Mode                                                                              | Remote Gate | way           | Local Subnet                                        | Remote Subnet | Status | Operation   |
|                                                                               |                                                         |                                                                                   |             |               |                                                     |               |        |             |
| Policy M<br>Mode:<br>Remote<br>WAN:<br>Local S<br>Pre-sha<br>Status:<br>© Adv | lame:<br>Host:<br>ubnet:<br>red Key:<br>ranced Settings | VPN2<br>Client-to-LAN<br>10.10.10.20<br>WAN1<br>192.168.0.0<br>123456<br>✓ Enable | / 24        | (1-3<br>(IP 4 | 2 characters)<br>Address/Domain N<br>28 characters) | lame)         |        |             |

| Policy Name    | Specify the name of IPsec policy. Here we enter <b>VPN2</b> .                                                     |
|----------------|----------------------------------------------------------------------------------------------------|
| Mode           | Specify the mode as <b>Client-to-LAN</b> .                                                                        |
| Remote Host    | Specify the remote host as <b>10.10.10.20</b> . This should be the IP address of the other end of the VPN tunnel. |
| WAN            | Specify WAN as <b>WAN1</b> . This should be the WAN port which the VPN tunnel is established on.                  |
| Local Subnet   | Specify the local subnet as <b>192.168.0.0/24</b> . This should be the subnet address of the local network.       |
| Pre-shared key | Specify the pre-shared key as you like. Here we enter <b>123456</b> .                                             |
| Status         | Enable the IPsec policy list entry.                                                                               |

2) Click **Advanced Settings** to load the following page. In the **Phase-1 Settings** section, configure the IKE phase-1 parameters for the IPsec policy.

| Phase-1 Settings  |                                |                             |  |  |  |  |
|-------------------|--------------------------------|-----------------------------|--|--|--|--|
| Branasalı         | md5 2dec db2                   |                             |  |  |  |  |
| Proposal.         | mu5-sdes-dnz                   |                             |  |  |  |  |
| Proposal:         | •                              |                             |  |  |  |  |
| Proposal:         | •                              |                             |  |  |  |  |
| Proposal:         | •                              |                             |  |  |  |  |
| Exchange Mode:    | ○ Main Mode  ● Aggressive Mo   | de                          |  |  |  |  |
| Negotiation Mode: | ○ Initiator Mode 🛛 ● Responder | Mode                        |  |  |  |  |
| Local ID Type:    | ○ IP Address                   |                             |  |  |  |  |
| Local ID:         | 123                            | (1-28 non-blank characters) |  |  |  |  |
| Remote ID Type:   | ○ IP Address                   |                             |  |  |  |  |
| Remote ID:        | 321                            | (1-28 non-blank characters) |  |  |  |  |
| SA Lifetime:      | 28800                          | seconds (60-604800)         |  |  |  |  |
| DPD:              | 🗆 Enable                       |                             |  |  |  |  |
| DPD Interval:     | 10                             | seconds (1-300)             |  |  |  |  |

Figure 3-4 Configuring the IKE phase-1 parameters

| Proposal                         | Select the proposal from the drop-down list. Here we select <b>md5-3des-dh2</b> .                                               |
|----------------------------------|----------------------------------------------------------------------------------------------------|
| Exchange Mode                    | Specify the exchange mode according to your needs. Here we Specify the exchange mode as <b>Aggressive Mode</b> .                |
| Negotiation Mode                 | Specify the negotiation mode as <b>Responder Mode.</b>                                                                          |
| Local ID Type/<br>Remote ID Type | Specify the local ID type and remote ID type as you like. Here we specify the local ID type and remote ID type as <b>NAME</b> . |

| Local ID/ Remote ID | Specify the local ID and remote ID as you like. Here we specify the local ID as <b>123</b> and remote ID as <b>321</b> . |
|---------------------|----------------------------------------------------------------------------------------------------|
| SA Lifetime         | Specify the SA lifetime as your like. Here we keep the default setting.                                                  |
| DPD                 | Enable or disable DPD (Dead Peer Detection) according to your needs. Here we disable DPD.                                |

3) In the **Phase-2 Settings** section, configure the IKE phase-2 parameters for the IPsec policy. Click **OK**.

| Phase-2 Settings                                                          |                                  |                          |                      |                             |  |  |  |  |
|---------------------------------------------------------------------------|----------------------------------|--------------------------|----------------------|-----------------------------|--|--|--|--|
|                                                                           |                                  |                          |                      |                             |  |  |  |  |
| Encapsulation Mode:   Tunnel Mode  Transport Mode                         |                                  |                          |                      |                             |  |  |  |  |
| Proposal:                                                                 | esp-md5-3des                     | •                        |                      |                             |  |  |  |  |
| Proposal:                                                                 |                                  | •                        |                      |                             |  |  |  |  |
| Proposal:                                                                 |                                  | •                        |                      |                             |  |  |  |  |
| Proposal:                                                                 |                                  | •                        |                      |                             |  |  |  |  |
| PFS:                                                                      | none                             | •                        |                      |                             |  |  |  |  |
| SA Lifetime:                                                              | 28800                            |                          | seconds (120-604800) |                             |  |  |  |  |
| OK Cancel                                                                 |                                  |                          |                      |                             |  |  |  |  |
| Encapsulation Mode Specify the encapsulation mode as <b>Tunnel Mode</b> . |                                  |                          |                      |                             |  |  |  |  |
| Proposal                                                                  | Select the<br><b>esp-md5-3</b> 6 | e propo<br>d <b>es</b> . | sal from the drop    | o-down list. Here we select |  |  |  |  |

Figure 3-5 Configuring the IKE phase-2 parameters

PFS

SA Lifetime

Specify the SA lifetime as your like. Here we keep the default setting.

select none.

Select the PFS from the drop-down list according to your needs. Here we

#### 3.2.2 (Optional) Implementing Configuration for NAT Devices

If there are NAT devices on the network, the suitable network topology is shown in Figure 3-2. In this scenario, please verify the configuration on the VPN router, configure virtual servers on the NAT device, and configure IPsec ALG on both the remote gateway and the NAT device. The configuration steps are as follows:

For the VPN router, choose the menu VPN > IPSec > IPSec Policy, select the IPsec policy list entry which is previously created, and click it to load the following page. Please make sure that in the Phase-1 Settings section, the local ID type and remote ID type are both specified as NAME, and in the Phase-2 Settings section, the proposal is not specified as ah-md5 or ah-sha1. Otherwise, the VPN tunnel may fail to be established.

| Phase-1 Settings  |                              |                             |
|-------------------|------------------------------|-----------------------------|
|                   |                              |                             |
| Proposal:         | md5-3des-dh2 🔹               |                             |
| Proposal:         | •                            |                             |
| Proposal:         | •                            |                             |
| Proposal:         | •                            |                             |
| Exchange Mode:    | ○ Main Mode ● Aggressive Mo  | de                          |
| Negotiation Mode: | ○ Initiator Mode 🔹 Responder | Mode                        |
| Local ID Type:    | ○ IP Address                 |                             |
| Local ID:         | 123                          | (1-28 non-blank characters) |
| Remote ID Type:   | ○ IP Address                 |                             |
| Remote ID:        | 321                          | (1-28 non-blank characters) |
| SA Lifetime:      | 28800                        | seconds (60-604800)         |
| DPD:              | Enable                       |                             |
| DPD Interval:     | 10                           | seconds (1-300)             |

Figure 3-6 Verifying the phase-1 configuration

Figure 3-7 Verifying the phase-2 configuration

| Phase-2 Settings    |                   |               |            |
|---------------------|-------------------|---------------|------------|
| Encapsulation Mode: | ◉ Tunnel Mode 🛛 1 | ransport Mode |            |
| Proposal:           | esp-md5-3des      | -             |            |
| Proposal:           |                   | •             |            |
| Proposal:           |                   | •             |            |
| Proposal:           |                   | •             |            |
| PFS:                | none              | •             |            |
| SA Lifetime:        | 28800             | seconds (1    | 20-604800) |
| OK Cancel           |                   |               |            |

 For the NAT device, choose the menu Transmission > NAT > Virtual Servers and click Add to load the following page. Configure the parameters for the virtual server. Click OK.

| Virtua                          | al Serv             | ver List    |                                                                                                    |             |                  |                        |                           |          |                    |            |
|---------------------------------|---------------------|-------------|----------------------------------------------------------------------------------------------------|-------------|------------------|------------------------|---------------------------|----------|--------------------|------------|
|                                 |                     |             |                                                                                                    |             |                  |                        |                           |          |                    | d 🗖 Doloto |
| D ID Name                       |                     |             |                                                                                                    | Interface   | External<br>Port | Internal<br>Port       | Internal Server IP        | Protocol | Status             | Operation  |
|                                 |                     |             |                                                                                                    |             |                  |                        |                           |          |                    |            |
| Name:                           |                     |             | IPsec1                                                                                                    |             |                  |                        |                           |          |                    |            |
|                                 | Int                 | erface:     | WAN1 🔻                                                                                                    |             |                  |                        |                           |          |                    |            |
|                                 | Ext                 | ernal Port: | 500                                                                                                    |             |                  | (XX or XX-XX ,1-65535) |                           |          |                    |            |
| Internal Port:                  |                     |             | 500                                                                                                    |             |                  | (XX or XX-X            | X ,1-65535)               |          |                    |            |
|                                 | Internal Server IP: |             |                                                                                                    | 172.16.10.2 |                  |                        |                           |          |                    |            |
|                                 | Pro                 | tocol:      | UDP                                                                                                    | DP 🔻        |                  |                        |                           |          |                    |            |
|                                 | Sta                 | tus:        | 🕑 Enal                                                                                                    | ble         |                  |                        |                           |          |                    |            |
|                                 |                     | OK Cancel   |                                                                                                    |             |                  |                        |                           |          |                    |            |
| Nar                             | ne                  |             | Speci                                                                                                    | fy the n    | ame for          | the virtua             | al server list entry. Her | e we ent | er <b>IPsec1</b> . |            |
| Inte                            | erfac               | e           | Specify WAN as <b>WAN1</b> . This should be the WAN port which the VPN tunnel is established on.           |             |                  |                        |                           |          |                    |            |
| External Port/<br>Internal Port |                     |             | Specify the external port and internal port as <b>500</b> .                                                |             |                  |                        |                           |          |                    |            |
| Internal Server IP              |                     |             | Specify the internal server IP as <b>172.16.10.2.</b> This should be the WAN IP address of the VPN server. |             |                  |                        |                           |          |                    |            |
| Protocol Specify the protocol a |                     |             | as UDP.                                                                                                    |             |                  |                        |                           |          |                    |            |
| Status Enable the virtual serv  |                     |             | ver list er                                                                                                | ntry.       |                  |                        |                           |          |                    |            |

Figure 3-8 Configuring virtual server for IPsec
Similarly, add another virtual server list entry with the name IPsec2, and set the external and internal port as 4500.

Figure 3-9 Configuring virtual server for IPsec

| ١ | Virtual Server List  |           |                  |              |                  |                        |                    |          |        |           |            |
|---|----------------------|-----------|------------------|--------------|------------------|------------------------|--------------------|----------|--------|-----------|------------|
|   |                      |           |                  |              |                  |                        |                    |          |        | 🔂 Ado     | d 😑 Delete |
|   | ID     Name          |           |                  | Interface    | External<br>Port | Internal<br>Port       | Internal Server IP | Protocol | Status | Operation |            |
|   |                      |           |                  |              |                  |                        |                    |          |        |           |            |
|   | Name:                |           | IPse             | :2           |                  |                        |                    |          |        |           |            |
|   | Interface:           |           | WAN1 🔻           |              |                  |                        |                    |          |        |           |            |
|   |                      | Ext       | ernal Port:      | 4500<br>4500 |                  | (XX or XX-XX ,1-65535) |                    |          |        |           |            |
|   |                      | Int       | ernal Port:      |              |                  | (XX or XX-XX ,1-65535) |                    |          |        |           |            |
|   |                      | Int       | ernal Server IP: | 172.16.10.2  |                  |                        |                    |          |        |           |            |
|   | Protocol:<br>Status: |           | UDP              |              | •                |                        |                    |          |        |           |            |
|   |                      |           | ✓ Enable         |              |                  |                        |                    |          |        |           |            |
|   |                      | OK Cancel |                  |              |                  |                        |                    |          |        |           |            |

3) For the remote gateway and the NAT device, choose the menu **Transmission** > **NAT** > **ALG** to load the following page. Enable IPsec ALG, and click **Save**.

| Figure 3-10 Configur | ring IPsec ALG |
|----------------------|----------------|
|----------------------|----------------|

| ALG         |  |
|-------------|--|
|             |  |
| ✓ FTP ALG   |  |
| ✓ H.323 ALG |  |
| ✓ PPTP ALG  |  |
| ✓ SIP ALG   |  |
| ✓ IPSec ALG |  |
|             |  |
| Save        |  |

### 3.2.3 Configuring the IPsec VPN Client Software

There are many 3rd-party IPsec VPN client softwares. With any one of them launched on the remote host, you can set up an IPsec Client-to-LAN VPN tunnel with the VPN router successfully. Here we take TheGreenBow VPN client software for example. Follow these steps to configure TheGreenBow VPN client software.

- Go to the website http://www.tp-link.com/en/download/TL-ER6120\_V1.html to download TheGreenBow VPN client software. Then install and launch the client software.
- 2) Click the client icon in the toolbar on the bottom of your desktop to load the following page.

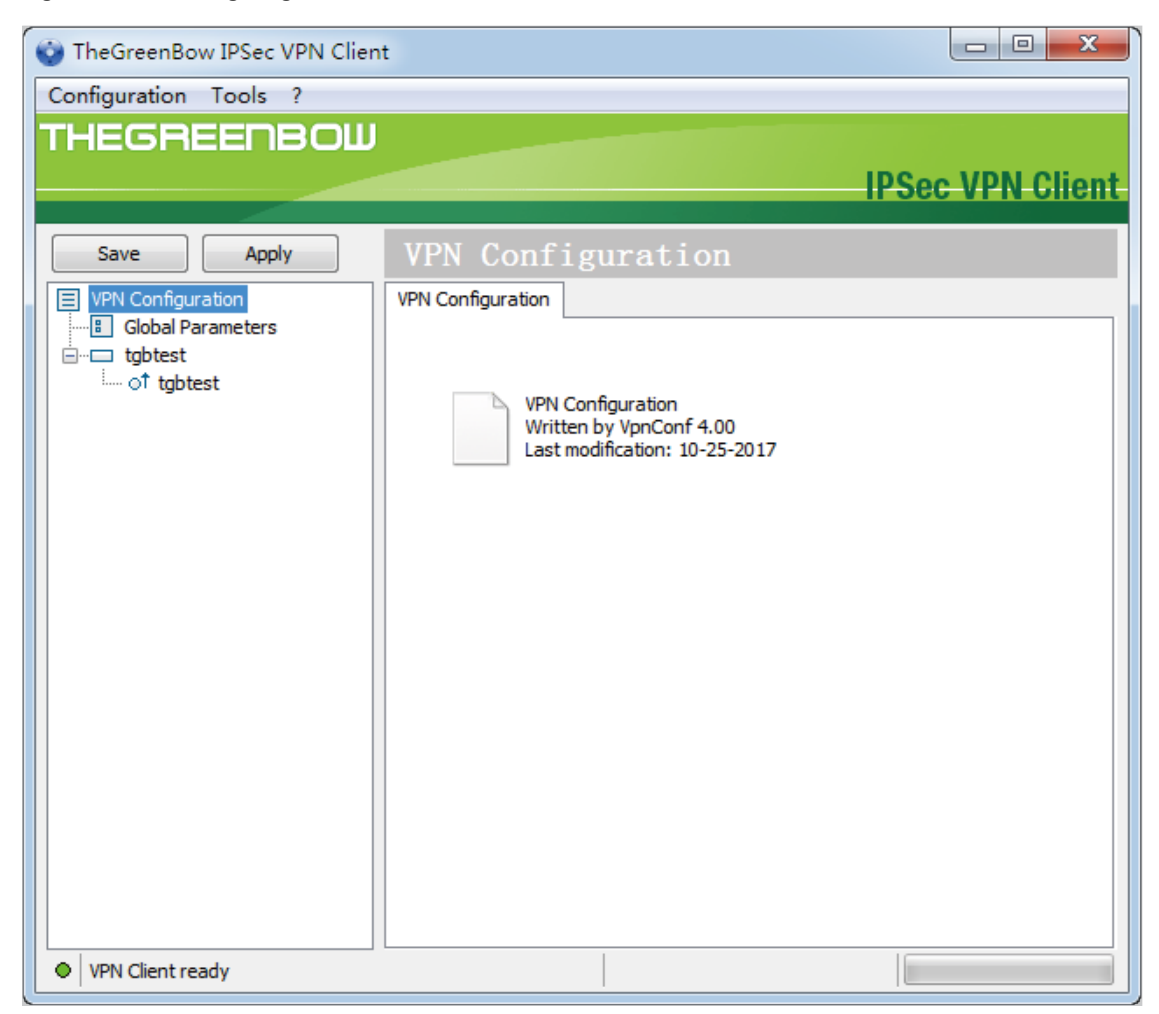

Figure 3-11 Configuring TheGreenBow IPSec VPN client

 Right click VPN Configuration, click New Phase 1 and then choose the menu Gateway > Authentication to load the following page. Configure the parameters for the IPsec policy.

| uthentica                  | tion Advanced Certifi | cate         |  |  |  |  |  |  |  |
|----------------------------|-----------------------|--------------|--|--|--|--|--|--|--|
| Addr                       | esses                 |              |  |  |  |  |  |  |  |
| Interface 192.168.10.2     |                       |              |  |  |  |  |  |  |  |
| Remote Gateway 10.10.10.10 |                       |              |  |  |  |  |  |  |  |
| Auth                       | entication ———        |              |  |  |  |  |  |  |  |
|                            | Preshared Key         | •••••        |  |  |  |  |  |  |  |
|                            | Confirm               | •••••        |  |  |  |  |  |  |  |
|                            | Certificate           |              |  |  |  |  |  |  |  |
| IKE                        |                       |              |  |  |  |  |  |  |  |
|                            | Encryption            | 3DES 👻       |  |  |  |  |  |  |  |
| Authentication MD5         |                       |              |  |  |  |  |  |  |  |
| Key Group DH2 (1024) 🔻     |                       |              |  |  |  |  |  |  |  |
|                            | Key Group             | DH2 (1024) - |  |  |  |  |  |  |  |

Figure 3-12 Configuring TheGreenBow IPSec VPN client

| Interface                                | Select <b>192.168.10.2</b> as the Interface from the drop-down list. This should be the IP address of the remote host.                                                         |
|------------------------------------------|----------------------------------------------------------------------------------------------------|
| Remote Gateway                           | Specify the remote gateway as <b>10.10.10.10</b> . This should be the IP address of the other end of the VPN tunnel.                                                           |
| Preshared Key                            | Specify the preshared key as <b>123456</b> . This should be the same as the VPN server configuration. Then confirm the preshared key by inputting it again in <b>Confirm</b> . |
| Encryption/ Authentication/<br>Key Group | Specify encryption as <b>3DES</b> , authentication as <b>MD5</b> , Key Group as <b>DH2 (1024)</b> . This should be kept the same as the VPN server configuration.              |

4) Choose the menu **Gateway > Advanced** to load the following page. Configure the parameters for the IPsec policy.

| Advanced features     |                                                                                                    |  |  |  |
|-----------------------|----------------------------------------------------------------------------------------------------|--|--|--|
| Mode Config           | Redun. GW                                                                                                    |  |  |  |
| Aggressive Mode       | NAT-T Automatic                                                                                                    |  |  |  |
| X-Auth                |                                                                                                    |  |  |  |
| X-Auth Popup          | Login                                                                                                    |  |  |  |
| 🚺 🗌 Hybrid Mode       | Password                                                                                                    |  |  |  |
| Local and Remote ID — |                                                                                                    |  |  |  |
| Type of ID:           | Value for the ID:                                                                                                    |  |  |  |
| Local ID DNS          | ▼ 321                                                                                                    |  |  |  |
| Remote ID DNS         | ▼ 123                                                                                                    |  |  |  |
| -                     |                                                                                                    |  |  |  |
| Aggressive Mode       | Check <b>aggressive mode</b> . This should be kept the same as the VPN server configuration.                                                                                                    |  |  |  |
| NAT-T                 | Select Automatic as NAT-T from the drop-down list.                                                                                                    |  |  |  |
| Local ID/ Remote ID   | Specify type of local ID and remote ID as <b>DNS</b> . Specify the local ID as <b>321</b> and the remote ID as <b>123</b> . This should be reversed in comparison to the VPN server configuration. |  |  |  |

Figure 3-13 Configuring TheGreenBow IPSec VPN client

5) Right click **Gateway** and click **New Phase 2**. Choose the menu **Tunnel > IPSec** to load the following page. Configure the parameters for the IPsec policy.

| IPSec Advanced Scripts Remote | Sharing             |  |  |  |  |  |  |  |
|-------------------------------|---------------------|--|--|--|--|--|--|--|
| Addresses                     |                     |  |  |  |  |  |  |  |
| VPN Client address            | 192 . 168 . 10 . 2  |  |  |  |  |  |  |  |
| Address type                  | Subnet address 👻    |  |  |  |  |  |  |  |
| Remote LAN address            | 192 . 168 . 0 . 0   |  |  |  |  |  |  |  |
| Subnet mask                   | 255 . 255 . 255 . 0 |  |  |  |  |  |  |  |
| ESP                           |                     |  |  |  |  |  |  |  |
| Encryption                    | 3DES 🔻              |  |  |  |  |  |  |  |
| Authentication                | MD5 -               |  |  |  |  |  |  |  |
| Mode                          | Tunnel 🔻            |  |  |  |  |  |  |  |
| PFS                           |                     |  |  |  |  |  |  |  |
| PFS Group                     |                     |  |  |  |  |  |  |  |
|                               |                     |  |  |  |  |  |  |  |

Figure 3-14 Configuring TheGreenBow IPSec VPN client

| VPN Client Address                  | Specify the VPN client address as <b>192.168.10.2</b> . This should be the IP address of the remote host.                                                        |
|-------------------------------------|----------------------------------------------------------------------------------------------------|
| Address Type                        | Select <b>subnet address</b> as the address type from the drop-down list.                                                                                        |
| Remote LAN Address/<br>Subnet Mask  | Specify the remote LAN address as <b>192.168.0.0</b> and subnet mask as <b>255.255.255.0</b> . This should be the IP address and subnet mask of the local hosts. |
| Encryption/ Authentication/<br>Mode | Specify encryption as <b>3DES</b> , authentication as <b>MD5</b> , mode as <b>Tunnel</b> .<br>This should be kept the same as the VPN server configuration.      |
| PFS                                 | Uncheck the PFS. This should be kept the same as the VPN server configuration.                                                                                   |

6) Click **Save.** Right click **Tunnel** and then click **Open tunnel** on the following page to establish the IPsec VPN tunnel.

| TheGreenBow IPSec VPN Client |                |                    |                     | ×   |
|------------------------------|----------------|--------------------|---------------------|-----|
| Configuration Tools ?        |                |                    |                     |     |
| THEGREENBOL                  |                |                    |                     |     |
|                              |                |                    | IPSec VPN Cli       | ont |
|                              |                |                    | IT SEC VI IN OIL    | ent |
| Save Apply                   | Tunnel: IPS    |                    |                     |     |
| VPN Configuration            | IPSec Advanced | Scripts Remote S   | Sharing             |     |
| Global Parameters            |                |                    |                     |     |
| Gateway                      | Addresses      |                    |                     |     |
| Open tun                     | nel Ctrl+O     | VPN Client address | 192 . 168 . 10 . 2  |     |
| Export                       |                | Address type       | Subnet address      |     |
| Сору                         | Ctrl+C         | emote LAN address  | 192 . 168 . 0 . 0   |     |
| Rename                       | F2             | Subnet mask        | 255 . 255 . 255 . 0 |     |
| Delete                       | Del            |                    |                     |     |
|                              | ESP            |                    |                     |     |
|                              |                | Encryption         | 3DES 🔻              |     |
|                              |                | Authentication     | MD5 🔹               |     |
|                              |                | Mode               | Tunnel 🔻            |     |
|                              | PES            |                    |                     |     |
|                              |                |                    |                     |     |
|                              | PFS            | Group              | <b>.</b>            |     |
|                              |                |                    |                     |     |
| VPN Client ready             | 1              |                    |                     |     |
|                              |                |                    |                     |     |

Figure 3-15 Configuring TheGreenBow IPSec VPN client

### 3.2.4 Verifying the Connectivity of the IPsec VPN Tunnel

Choose the menu **VPN > IPsec > IPsec SA** to load the following page.

Figure 3-16 IPSec SA list

| IPSec SA List  |  |    |      |                |           |                             |                                      |          |                      |                       |                   |
|----------------|--|----|------|----------------|-----------|-----------------------------|--------------------------------------|----------|----------------------|-----------------------|-------------------|
| Entry Count: 2 |  |    |      |                |           |                             |                                      |          | 🕜 Refresh            |                       |                   |
|                |  | ID | Name | SPI            | Direction | Tunnel ID                   | Data Flow                            | Protocol | AH<br>Authentication | ESP<br>Authentication | ESP<br>Encryption |
|                |  | 1  | VPN2 | 348545766<br>3 | in        | 10.10.10.10<10.1<br>0.10.20 | 192.168.0.0/24 < 192.168.1<br>0.2/32 | ESP      |                      | MD5                   | 3DES              |
|                |  | 2  | VPN2 | 116448897<br>2 | out       | 10.10.10.10<br>>10.10.10.20 | 192.168.0.0/24> 192.168.1<br>0.2/32  | ESP      |                      | MD5                   | 3DES              |

The IPsec SA list shows the information about the established IPsec VPN tunnel. Here, you can verify the connectivity of the IPsec VPN tunnel.

# 3.3 L2TP Client-to-LAN VPN Configuration

To configure the L2TP Client-to-LAN VPN, follow these steps:

- 1) Configure L2TP VPN server.
- 2) (Optional) Implement configuration for NAT devices.

- 3) Configure the L2TP VPN client software.
- 4) Verify the connectivity of the L2TP VPN tunnel.
- 5) (Optional) Configure access to the internet via proxy gateway.

### 3.3.1 Configuring L2TP VPN Server

 Choose the menu Preferences > VPN IP Pool > VPN IP Pool and click Add to load the following page on the VPN router. Configure the parameters for the VPN IP pool. Click OK.

| Fiaure 3-17 | Configuring VPN IP  | pool list |
|-------------|---------------------|-----------|
| rigalo o Tr | ooringaning vi ivii | p0011100  |

| VPN IP Pool List                                                                                                    |                                                                             |   |                                         |                     |                                                                                                    |                                                                                              |  |  |  |
|----------------------------------------------------------------------------------------------------|-----------------------------------------------------------------------------|---|-----------------------------------------|---------------------|----------------------------------------------------------------------------------------------------|----------------------------------------------------------------------------------------------|--|--|--|
|                                                                                                    |                                                                             |   |                                         |                     |                                                                                                    | 🕂 Add 🛛 😑 Delete                                                                             |  |  |  |
|                                                                                                    | ID                                                                          | I | P Pool Name                             | Starting IP Address | Ending IP Address                                                                                                    | Operation                                                                                    |  |  |  |
|                                                                                                    |                                                                             |   |                                         |                     |                                                                                                    |                                                                                              |  |  |  |
| IF<br>St<br>Er                                                                                                    | IP Pool Name:<br>Starting IP Address:<br>Ending IP Address:<br>OK<br>Cancel |   | pool1<br>172.16.10.100<br>172.16.10.200 |                     |                                                                                                    |                                                                                              |  |  |  |
| IP Pool Name Specify the IP pool name as you like. Here we enter <b>pool1.</b>                                                                                                    |                                                                             |   |                                         |                     |                                                                                                    |                                                                                              |  |  |  |
| Starting IP Address/<br>Ending IP AddressSpecify the starting IP address a<br>The VPN server will assign IP address<br>established. You can specify any<br>conflict. Here we specify the star<br>ending IP address as 172.16.10.2 |                                                                             |   |                                         |                     | and ending IP address for<br>Iress to the remote host<br>reasonable IP address<br>rting IP address as <b>172.</b><br>200. | or the VPN IP pool.<br>when the tunnel is<br>that will not cause<br><b>16.10.100</b> and the |  |  |  |

2) Choose the menu **VPN > Users > Users** and click **Add** to load the following page. Configure the parameters for the L2TP user account. Click **OK**.

|             |                                                         |                                                |                                                          |                          |                 |              | O             | Add 😑 De |
|-------------|---------------------------------------------------------|------------------------------------------------|----------------------------------------------------------|--------------------------|-----------------|--------------|---------------|----------|
|             | ID                                                      | Account Name                                   | Protocol                                                 | Local IP Address         | IP Address Pool | Network Mode | Remote Subnet | Operatio |
|             |                                                         |                                                |                                                          |                          |                 |              |               |          |
|             |                                                         |                                                |                                                          |                          |                 |              |               |          |
|             | Account                                                 | Name:                                          | tplink                                                   |                          |                 |              |               |          |
| 1           | Passwor                                                 | Password:                                      |                                                          |                          |                 |              |               |          |
|             |                                                         |                                                |                                                          |                          |                 |              |               |          |
|             | Drotocol                                                |                                                | Low                                                      | Middle High              |                 |              |               |          |
| I           | Protocol                                                | :                                              | Low<br>L2TP                                              | Middle High              |                 |              |               |          |
| I           | Protocol<br>Local IP                                    | :<br>Address:                                  | Low<br>L2TP<br>172.31.1                                  | Middle High<br>•<br>1.16 |                 |              |               |          |
| 1<br>1<br>1 | Protocol<br>Local IP<br>IP Addre                        | :<br>Address:<br>:ss Pool:                     | Low<br>L2TP<br>172.31.1<br>pool1                         | Middle High              |                 |              |               |          |
|             | Protocol:<br>Local IP<br>IP Addre<br>DNS Add            | :<br>Address:<br>:ss Pool:<br>Iress:           | Low<br>L2TP<br>172.31.1<br>pool1<br>8.8.8.8              | Middle High<br>I.16      |                 |              |               |          |
|             | Protocol:<br>Local IP<br>IP Addre<br>DNS Add<br>Network | :<br>Address:<br>:ss Pool:<br>iress:<br>:Mode: | Low<br>L2TP<br>172.31.1<br>pool1<br>8.8.8.8<br>Client-to | Middle High<br>.1.16     |                 |              |               |          |

Figure 3-18 Configuring L2TP users

| Account Name     | Specify the account name as you like. Here we enter <b>tplink</b> .                                                                                                    |
|------------------|----------------------------------------------------------------------------------------------------|
| Password         | Specify the password as you like. Here we enter <b>123456</b> .                                                                                                    |
| Protocol         | Specify the Protocol as L2TP.                                                                                                    |
| Local IP Address | This is the virtual IP address which the remote host will set up a point-to-point connection with. You can specify any reasonable IP address that will not cause conflict. Here we specify the Local IP Address as <b>172.31.1.16</b> . |
| IP Address Pool  | Select <b>pool1</b> as the IP address pool from the drop-down list. This is the VPN IP pool we have just configured.                                                                                                    |
| DNS Address      | Specify the DNS address according to your network environment. This is the DNS address to be assigned to the remote host. Here we enter <b>8.8.8.8</b> .                                                                                |
| Network Mode     | Specify the network mode as <b>Client-to-LAN</b> .                                                                                                    |
| Max Connections  | Specify the max connections according to your needs. Here we specify max connections as 5.                                                                                                    |

 Choose the menu VPN > L2TP > L2TP Server and click Add to load the following page. Configure the parameters for the L2TP server. Click OK.

| L2TP Server Settings                                     |    |                                                       |                                   |                    |                   |  |
|----------------------------------------------------------|----|-------------------------------------------------------|-----------------------------------|--------------------|-------------------|--|
|                                                          |    |                                                       |                                   |                    | 🕂 Add 🛛 😑 Delete  |  |
|                                                          | ID | WAN                                                   | IPSec Encryption                  | Status             | Operation         |  |
|                                                          |    |                                                       |                                   |                    |                   |  |
| WAN:<br>IPSec Encryption:<br>Status:<br>OK Cancel        |    | WAN1  Unencrypted  Enable                             |                                   |                    |                   |  |
| WAN                                                      |    | Specify WAN as <b>WAN</b> established on.             | 1. This should be th              | ne WAN port which  | the VPN tunnel is |  |
| IPsec Encryption Specify the IPsec<br>IPsec encryption a |    | Specify the IPsec end<br>IPsec encryption as <b>U</b> | cryption according<br>nencrypted. | to your needs. Her | re we specify the |  |
| Status Enable the L2TP server.                           |    |                                                       |                                   |                    |                   |  |

# 3.3.2 (Optional) Implementing Configuration for NAT Devices

If there are NAT devices on the network, the suitable network topology is shown in **Figure 3-2**. In this scenario, please verify the configuration on the VPN router, and configure virtual servers on the NAT device. The configuration steps are as follows:

For the VPN router, choose the menu VPN > L2TP > L2TP Server, select the L2TP server list entry which is previously created, and click it to load the following page. Please make sure that the IPsec encryption is specified as Unencrypted. Otherwise, the VPN tunnel may fail to be established.

| L | L2TP Server Settings |             |                                  |                  |        |                  |  |  |
|---|----------------------|-------------|----------------------------------|------------------|--------|------------------|--|--|
|   |                      |             |                                  |                  |        | 🕂 Add 🛛 😑 Delete |  |  |
|   |                      | ID          | WAN                              | IPSec Encryption | Status | Operation        |  |  |
|   |                      |             |                                  |                  |        |                  |  |  |
|   | WAN:<br>IPSec        | Encryption: | WAN1  VINencrypted  VINencrypted |                  |        |                  |  |  |
|   | Status               | :           | Enable                           |                  |        |                  |  |  |
|   | OK                   | Cancel      |                                  |                  |        |                  |  |  |

Figure 3-20 Verifying the L2TP server configuration

 For the NAT device, choose the menu Transmission > NAT > Virtual Servers and click Add to load the following page . Configure the parameters for the virtual server. Click OK.

| Virtual Server List                                                                                                 |                                                                                                    |    |                                                                                                    |                    |                               |                            |                            |          |                   |           |
|----------------------------------------------------------------------------------------------------|----------------------------------------------------------------------------------------------------|----|----------------------------------------------------------------------------------------------------|--------------------|-------------------------------|----------------------------|----------------------------|----------|-------------------|-----------|
|                                                                                                    | 🔂 Add 🛛 🖨 Delete                                                                                                    |    |                                                                                                    |                    |                               |                            |                            |          |                   |           |
|                                                                                                    | D ID Name                                                                                                    |    |                                                                                                    | Interface          | External<br>Port              | Internal<br>Port           | Internal Server IP         | Protocol | Status            | Operation |
|                                                                                                    |                                                                                                    |    |                                                                                                    |                    |                               |                            |                            |          |                   |           |
| Name:<br>Interface:<br>External Port:<br>Internal Port:<br>Internal Server IP:<br>Protocol:<br>Status:<br>OK Cancel |                                                                                                    |    | L2TP<br>WAN<br>1701<br>1701<br>172.1<br>UDP<br>♥ Enal                                                      | 1<br>6.10.2<br>Dle | •                             | (XX or XX-X<br>(XX or XX-X | X ,1-65535)<br>X ,1-65535) |          |                   |           |
| Nar                                                                                                    | ne                                                                                                    |    | Spec                                                                                                    | ify the n          | ame for                       | the virtua                 | al server list entry. He   | re we en | ter <b>L2TP</b> . |           |
| Inte                                                                                                    | erfac                                                                                                    | ce | Specify WAN as <b>WAN1</b> . This should be the WAN port which the VPN tunnel is established on.           |                    |                               |                            |                            |          |                   |           |
| Ext<br>Inte                                                                                                    | External Port/ Specify the external port Specify the external port                                                                                                    |    |                                                                                                    | port and i         | nternal port as <b>1701</b> . |                            |                            |          |                   |           |
| Inte                                                                                                    | Internal Server IP Specification Specification Specificati |    | Specify the internal server IP as <b>172.16.10.2.</b> This should be the WAN IP address of the VPN server. |                    |                               |                            |                            |          |                   |           |
| Protocol Specify the protocol a                                                                                     |                                                                                                    |    | as <b>UDP</b> .                                                                                            |                    |                               |                            |                            |          |                   |           |
| Status Enable the virtual serv                                                                                      |                                                                                                    |    | ver list er                                                                                                | ntry.              |                               |                            |                            |          |                   |           |

Figure 3-21 Configuring virtual server for L2TP

# 3.3.3 Configuring the L2TP VPN Client Software

Here we use the built-in VPN client software in Windows7 Operating System on the remote host. To configure the VPN client software, follow these steps.

 In Windows Control Panel, choose the menu Network and Internet > Network and Sharing Center. Click Set up a new connection or network to load the following page.

| ) 🕎 Set l | Jp a Connection or Network                                                                                                    |          |
|-----------|----------------------------------------------------------------------------------------------------|----------|
| Choos     | e a connection option                                                                                                    |          |
| <b>*</b>  | Connect to the Internet<br>Set up a wireless, broadband, or dial-up connection to the li<br>Set up a new network<br>Configure a new router or access point. | nternet. |
|           | Connect to a workplace<br>Set up a dial-up or VPN connection to your workplace.                                                                             |          |
|           | Set up a dial-up connection<br>Connect to the Internet using a dial-up connection.                                                                          |          |
|           |                                                                                                    | Next Car |

Figure 3-22 Configuring the L2TP VPN client

2) Click **Connect to a workplace** and click **Next** to load the following page.

Figure 3-23 Configuring the L2TP VPN client

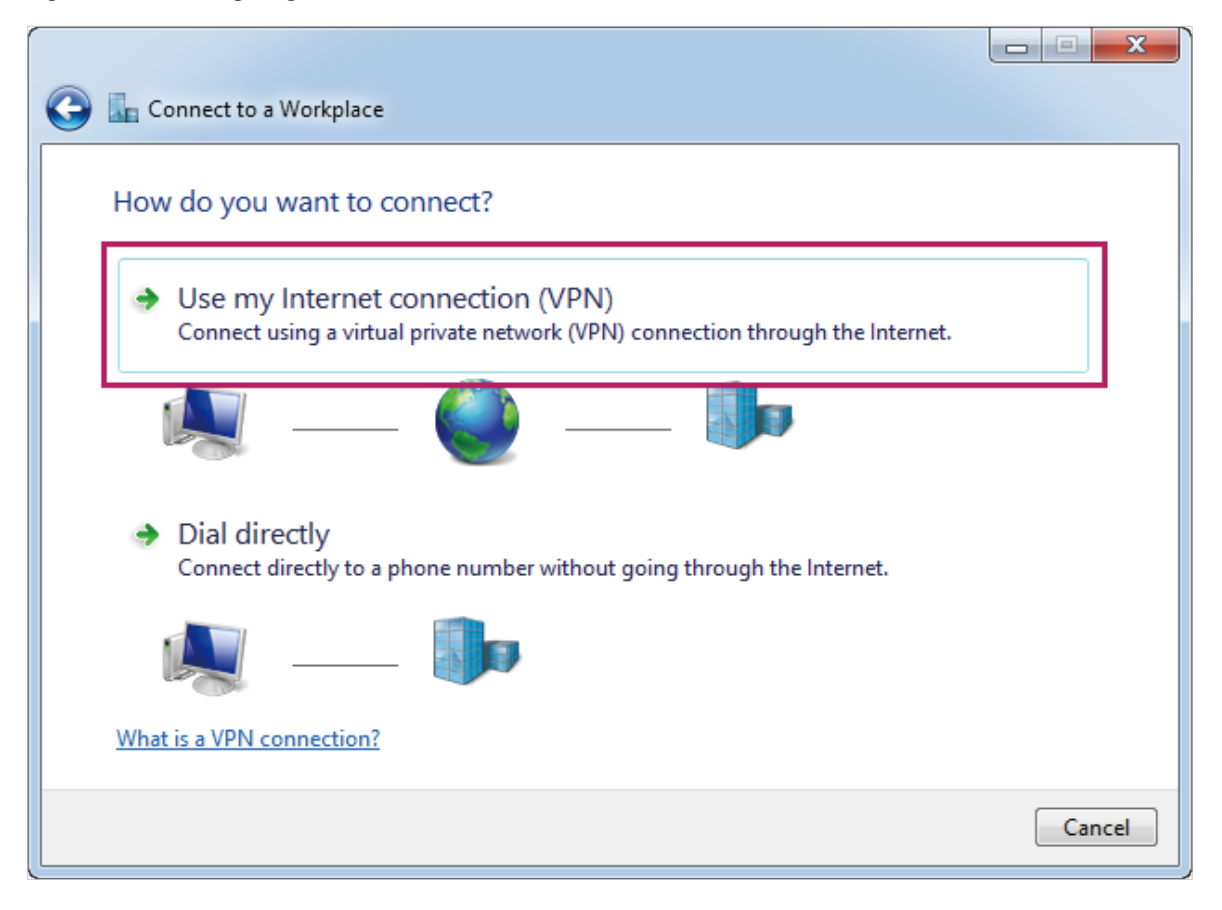

3) Click **Use my Internet connection (VPN)** to load the following page.

Figure 3-24 Configuring the L2TP VPN client

| 🚱 🌆 Connect to a Workplace                                      |        |
|-----------------------------------------------------------------|--------|
| Do you want to set up an Internet connection before continuing? |        |
| An Internet connection is necessary for using a VPN connection. |        |
| Set up an Internet connection                                   |        |
| I'll set up an Internet connection later                        |        |
|                                                                 |        |
|                                                                 |        |
|                                                                 |        |
|                                                                 | Cancel |

4) Click I'll set up an Internet connection later to load the following page. Specify the internet address as 10.10.10.10. Check Don't connect now, just set it up so I can connect later.

| Figure 3-25 | Configuring the L2TP VPN client |
|-------------|---------------------------------|
|             |                                 |

| 🕒 🌆 Connect to a Workplace                       |                                                                                     |          |  |  |  |  |  |  |
|--------------------------------------------------|-------------------------------------------------------------------------------------|----------|--|--|--|--|--|--|
| Type the Internet address to connect to          |                                                                                     |          |  |  |  |  |  |  |
| Your network administrator                       | can give you this address.                                                          |          |  |  |  |  |  |  |
| Internet address:                                | 10.10.10.10                                                                         | ]        |  |  |  |  |  |  |
| Destination name:                                | VPN Connection                                                                      | -        |  |  |  |  |  |  |
|                                                  |                                                                                     |          |  |  |  |  |  |  |
| Use a smart card                                 |                                                                                     |          |  |  |  |  |  |  |
| 🛞 🔲 Allow other people t<br>This option allows a | o use this connection<br>nyone with access to this computer to use this connection. |          |  |  |  |  |  |  |
| Don't connect now;                               | just set it up so I can connect later                                               |          |  |  |  |  |  |  |
|                                                  |                                                                                     |          |  |  |  |  |  |  |
|                                                  |                                                                                     |          |  |  |  |  |  |  |
|                                                  | Nex                                                                                 | t Cancel |  |  |  |  |  |  |

 Click Next to load the following page. Specify the User name as tplink and Password as 123456. This should be the same as the VPN server configuration. Click Create.

| Figure 3-26 | Configuring | the L2TP | VPN client |
|-------------|-------------|----------|------------|
| 0           |             |          |            |

| Connect to a Workplace |                        |               |
|------------------------|------------------------|---------------|
| Type your user name    | and password           |               |
| User name:             | tplink                 |               |
| Password:              | 123456                 |               |
|                        | Show characters        |               |
|                        | Remember this password |               |
| Domain (optional):     |                        |               |
|                        |                        |               |
|                        |                        |               |
|                        |                        |               |
|                        |                        |               |
|                        |                        |               |
|                        |                        | Create Cancel |

6) In Windows Control Panel, choose the menu Network and Internet > Network and Sharing Center. Click Change adapter settings. Right click VPN Connection and click Properties to load the following page. Specify the host name or IP address of destination as 10.10.10.10.

| VPN Connection Properties                                                                                                   |
|----------------------------------------------------------------------------------------------------|
| General Options Security Networking Sharing                                                                                 |
| 157.54.0.1 or 3ffe:1234::1111):                                                                                             |
| - First connect                                                                                                    |
| Windows can first connect to a public network, such as the<br>Internet, before trying to establish this virtual connection. |
| Dial another connection first:                                                                                              |
|                                                                                                    |
| See our online <u>privacy statement</u> for data collection and use information.                                            |
| OK Cancel                                                                                                    |

Figure 3-27 Configuring the L2TP VPN client

7) Choose the menu **Options** to load the following page. Specify Redial attempts as **0**.

Figure 3-28 Configuring the L2TP VPN client

| VPN Connection Properties                                                                                                  | ×                                     |  |  |  |  |  |  |  |  |
|----------------------------------------------------------------------------------------------------|---------------------------------------|--|--|--|--|--|--|--|--|
| General Options Security Networking                                                                                        | Sharing                               |  |  |  |  |  |  |  |  |
| Dialing options<br>Display progress while connecting<br>Prompt for name and password, cert<br>Include Windows logon domain | ificate, etc.                         |  |  |  |  |  |  |  |  |
| Redialing options                                                                                                    |                                       |  |  |  |  |  |  |  |  |
| Redial attempts:                                                                                                    | 0                                     |  |  |  |  |  |  |  |  |
| Time between redial attempts:                                                                                              | 1 minute 👻                            |  |  |  |  |  |  |  |  |
| Idle time before hanging up:                                                                                               | never 🔻                               |  |  |  |  |  |  |  |  |
| Idl <u>e</u> threshold:                                                                                                    | · · · · · · · · · · · · · · · · · · · |  |  |  |  |  |  |  |  |
| Redial if line is dropped                                                                                                  | Redial if line is dropped             |  |  |  |  |  |  |  |  |
| PPP Settings                                                                                                    |                                       |  |  |  |  |  |  |  |  |
|                                                                                                    | OK Cancel                             |  |  |  |  |  |  |  |  |

 Choose the menu Security to load the following page. Select Layer 2 Tunneling Protocol with IPsec (L2TP/IPSec) as the type of VPN from the drop-down list. Select Optional encryption (connect even if no encryption) as data encryption from the drop down list. Click OK.

| VPN Connection Properties                                                    |
|------------------------------------------------------------------------------|
| General Options Security Networking Sharing                                  |
| Type of VPN:                                                                 |
| Layer 2 Tunneling Protocol with IPsec (L2TP/IPSec)                           |
| Data encryption:                                                             |
| Optional encryption (connect even if no encryption)                          |
| Authentication                                                               |
| C Use Extensible Authentication Protocol (EAP)                               |
| · · · · · · · · · · · · · · · · · · ·                                        |
| Properties                                                                   |
| Allow these protocols                                                        |
|                                                                              |
|                                                                              |
| Unencrypted password (PAP)                                                   |
| Challenge <u>Handshake Authentication Protocol</u> (CHAP)                    |
| Microsoft CHAP Version 2 (MS-CHAP v2)                                        |
| Automatically use my Windows logon name and<br>password (and domain. if any) |
|                                                                              |
| OK Cancel                                                                    |

Figure 3-29 Configuring the L2TP VPN client

9) Right click VPN Connection and click Connect to load the following page. Specify the User name as tplink, and the Password as 123456. This should be the same as the VPN server configuration. Click Connect to establish the VPN tunnel.

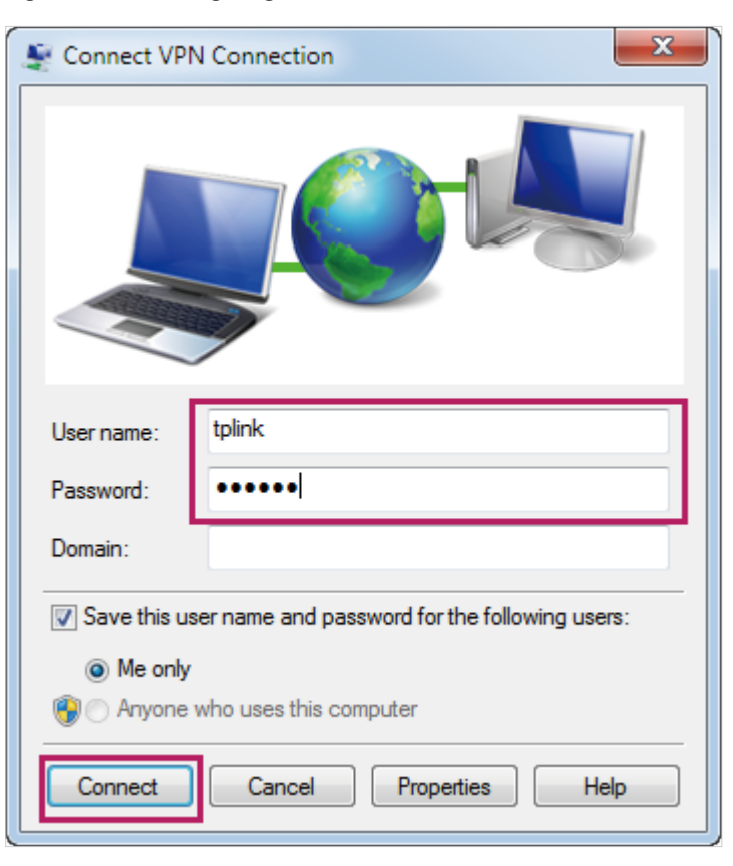

Figure 3-30 Configuring the L2TP VPN client

# 3.3.4 Verifying the Connectivity of the L2TP VPN Tunnel

Choose the menu **VPN > L2TP > Tunnel List** to load the following page.

Figure 3-31 L2TP tunnel list

| Tunn | el List      |        |        |             |             |                 |           |
|------|--------------|--------|--------|-------------|-------------|-----------------|-----------|
|      |              |        |        |             |             |                 | 🖉 Refresh |
| ID   | Account Name | Mode   | Tunnel | Local IP    | Remote IP   | Remote Local IP | DNS       |
| 1    | tplink       | Server |        | 172.31.1.16 | 10.10.10.20 | 172.16.10.100   |           |

The tunnel list shows the information about the established VPN tunnel. Here, you can verify the connectivity of the L2TP VPN tunnel.

# 3.3.5 (Optional) Configuring Access to the Internet via Proxy Gateway.

In this scenario, the remote host accesses the internet via the VPN router, and the VPN router acts as a proxy gateway. To meet this demand, please configure Multi-Nets NAT on the VPN router, and configure **Use default gateway on remote network** on the remote host.

1) For the VPN Router, choose the menu **Tansmission > NAT > Multi-Nets NAT** and click **Add** to load the following page. Configure the parameters for Multi-Nets NAT. Click **OK**.

| Multi-Ne | ts NAT List                                                        |                       |                                |                                          |                                                |                      |                     |              |
|----------|--------------------------------------------------------------------|-----------------------|--------------------------------|------------------------------------------|------------------------------------------------|----------------------|---------------------|--------------|
|          |                                                                    |                       |                                |                                          |                                                |                      | 0                   | Add 😑 Delete |
|          | ID                                                                 | Name                  | è                              | Interface                                | Source IP Range                                | Status               | Description         | Operation    |
|          |                                                                    |                       |                                |                                          |                                                |                      |                     |              |
|          | Name:<br>Interface:<br>Source IP F<br>Status:<br>Description<br>OK | tange:<br>:<br>Cancel | VPN<br>WAN1<br>172.1<br>V Enab | L •<br>6.10.0 / 24<br>le                 | Optional)                                      |                      |                     |              |
| Name     | е                                                                  |                       | Speci                          | fy the name for th                       | ne Multi-Nets NAT list e                       | ntry. Here w         | ve enter <b>VPN</b> | I.           |
| Inter    | face                                                               |                       | Speci<br>tunne                 | fy the interface a<br>I is established o | as <b>WAN1</b> . This should n.                | be the WAN           | I port which        | the VPN      |
| Sour     | ce IP Ra                                                           | nge                   | Specit<br>pool c               | fy the source IP r<br>onfigured for the  | range as <b>172.16.10.0/2</b><br>• VPN router. | <b>4</b> . This shou | uld include th      | ne VPN IP    |

Figure 3-32 Configuring Multi-Nets NAT

| Status | Enable the Multi-Nets NAT list entry. |
|--------|---------------------------------------|

2) For the remote host, choose the menu Network and Internet > Network and Sharing Center in Windows Control Panel. Click Change adapter settings. Right click VPN Connection and click Properties. Choose the menu Networking to load the following page.

| VPN Connection Properties                                                                                                    | ×   |
|----------------------------------------------------------------------------------------------------|-----|
| General Options Security Networking Sharing                                                                                                    |     |
| This connection uses the following items:                                                                                                    |     |
|                                                                                                    |     |
| Install Uninstall Properties                                                                                                    |     |
| Description<br>Transmission Control Protocol/Internet Protocol. The default<br>wide area network protocol that provides communication<br>across diverse interconnected networks. |     |
|                                                                                                    |     |
| OK Can                                                                                                    | cel |

Figure 3-33 Configuring the L2TP VPN client connection properties

3) Double click Internet Protocol Version 4 (TCP/IPv4) to load the following page. Select Obtain an IP address automatically and select Obtain DNS server address automatically.

| Internet Protocol Version 4 (TCP/IPv4)                                                                                           | Properties                                                     |
|----------------------------------------------------------------------------------------------------|----------------------------------------------------------------|
| General                                                                                                    |                                                                |
| You can get IP settings assigned autor<br>supports this capability. Otherwise, you<br>administrator for the appropriate IP setti | natically if your network<br>need to ask your network<br>ings. |
| Obtain an IP address automatical                                                                                                 | y                                                              |
| Use the following IP address:                                                                                                    |                                                                |
| IP address:                                                                                                    |                                                                |
| Obtain DNS server address auton<br>Obtain DNS server address auton                                                               | natically<br>dresses:                                          |
| Preferred DNS server:                                                                                                    |                                                                |
| Alternate DNS server:                                                                                                    |                                                                |
|                                                                                                    | Advanced                                                       |
|                                                                                                    | OK Cancel                                                      |

Figure 3-34 Configuring the L2TP VPN client connection properties

# 4) Click Advanced to load the following page. Please check Use default gateway on remote network. Click OK.

Figure 3-35 Configuring the L2TP VPN client connection properties

| Advanced TCP/IP Settings                                                                                                    | 3 |
|----------------------------------------------------------------------------------------------------|---|
| IP Settings DNS WINS                                                                                                    |   |
| This checkbox only applies when you are connected to a local<br>network and a dial-up network simultaneously. When checked, data<br>that cannot be sent on the local network is forwarded to the dial-up<br>network. |   |
| Vise default gateway on remote network                                                                                                    |   |
| Disable class based route addition                                                                                                    |   |
| Interface metric:                                                                                                    |   |
|                                                                                                    |   |
|                                                                                                    |   |
|                                                                                                    |   |
|                                                                                                    |   |
|                                                                                                    |   |
|                                                                                                    |   |
| OK Cancel                                                                                                    |   |

# 3.4 PPTP Client-to-LAN VPN Configuration

To complete the PPTP Client-to-LAN VPN, follow these steps:

- 1) Configure PPTP VPN server.
- 2) (Optional) Implement configuration for NAT devices.
- 3) Configure the PPTP VPN client software.
- 4) Verify the connectivity of the PPTP VPN tunnel.
- 5) (Optional) Configure access to the internet via proxy gateway.

### 3.4.1 Configuring PPTP VPN Server

 For the VPN router, choose the menu Preferences > VPN IP Pool > VPN IP Pool and click Add to load the following page. Configure the parameters for the VPN IP pool. Click OK.

| VPN IP P        | ool List                                       |                                       |                                         |                                                                                                    |                                                                                 |                                                                  |
|-----------------|------------------------------------------------|---------------------------------------|-----------------------------------------|----------------------------------------------------------------------------------------------------|---------------------------------------------------------------------------------|------------------------------------------------------------------|
|                 |                                                |                                       |                                         |                                                                                                    |                                                                                 | 🕂 Add 🛛 😑 Delete                                                 |
|                 | ID                                             | 1                                     | P Pool Name                             | Starting IP Address                                                                                                    | Ending IP Address                                                               | Operation                                                        |
|                 |                                                |                                       |                                         |                                                                                                    |                                                                                 |                                                                  |
| I<br>S<br>E     | P Pool Nar<br>Starting IP<br>Ending IP /<br>OK | me:<br>Address:<br>Address:<br>Cancel | pool1<br>172.16.10.100<br>172.16.10.200 |                                                                                                    |                                                                                 |                                                                  |
| IP Poo          | ol Nam                                         | е                                     | Specify t                               | he IP pool name as you                                                                                                    | like. Here we enter <b>pool</b> 1                                               | 1.                                                               |
| Starti<br>Endin | ng IP A<br>g IP Ac                             | ddress/<br>Idress                     | Specify t<br>The VPN<br>establish       | he starting IP address a server will assign IP address and the server will assign IP address and the server will assign IP address and the server will be address and the server will be a | and ending IP address fo<br>dress to the remote host<br>y reasonable IP address | or the VPN IP pool.<br>when the tunnel is<br>that will not cause |

Figure 3-36 Configuring VPN IP pool list

2) Choose the menu **VPN > Users > Users** and click **Add** to load the following page. Configure the parameters for the PPTP user account. Click **OK**.

ending IP address as 172.16.10.200.

conflict. Here we specify the starting IP address as 172.16.10.100 and the

| Figure 3-37 | Configuring PPTP users |
|-------------|------------------------|
| 0           | 0 0                    |

| ser Account Lis                                                                         | st                                                                                      |            |                                                                     |                 |              |               |            |
|-----------------------------------------------------------------------------------------|-----------------------------------------------------------------------------------------|------------|---------------------------------------------------------------------|-----------------|--------------|---------------|------------|
|                                                                                         |                                                                                         |            |                                                                     |                 |              | •             | Add 😑 Dele |
| D ID                                                                                    | Account Name                                                                            | Protocol   | Local IP Address                                                    | IP Address Pool | Network Mode | Remote Subnet | Operation  |
|                                                                                         |                                                                                         |            |                                                                     |                 |              |               |            |
| Account<br>Passwor<br>Protocol<br>Local IP<br>IP Addre<br>DNS Add<br>Network<br>Max Con | Name:<br>rd:<br>:<br>Address:<br>ess Pool:<br>tress:<br>: Mode:<br>anections:<br>Cancel | tplink<br> | Middle High<br>.16<br>.16<br>.16<br>.16<br>.16<br>.16<br>.16<br>.16 | 0)              |              |               |            |

Account Name

Specify the account name as you like. Here we enter **tplink**.

| Password         | Specify the password as you like. Here we enter <b>123456</b> .                                                                                                    |
|------------------|----------------------------------------------------------------------------------------------------|
| Protocol         | Specify the protocol as <b>PPTP.</b>                                                                                                    |
| Local IP Address | This is the virtual IP address which the remote host will set up a point-to-point connection with. You can specify any reasonable IP address that will not cause conflict. Here we specify the local IP address as <b>172.31.1.16</b> . |
| IP Address Pool  | Select <b>pool1</b> as the IP address pool from the drop-down list. This is the VPN IP pool we have just configured.                                                                                                    |
| DNS Address      | Specify the DNS address according to your network environment. This is the DNS address to be assigned to the remote host. Here we enter <b>8.8.8.8</b> .                                                                                |
| Network Mode     | Specify the network mode as <b>Client-to-LAN</b> .                                                                                                    |
| Max Connections  | Specify the max connections according to your needs. Here we specify max connections as 5.                                                                                                    |

3) Choose the menu **VPN > PPTP > PPTP Server** and click **Add** to load the following page. Configure the parameters for the PPTP server. Click **OK**.

| Server List                    |                                                                                                    |                                                                                                    |  |  |                  |  |
|--------------------------------|----------------------------------------------------------------------------------------------------|----------------------------------------------------------------------------------------------------|--|--|------------------|--|
|                                |                                                                                                    |                                                                                                    |  |  | 🔂 Add 🛛 🖨 Delete |  |
|                                | ID                                                                                                   | WAN MPPE Encryption Status Operation                                                                               |  |  |                  |  |
|                                |                                                                                                    |                                                                                                    |  |  |                  |  |
| WAN:<br>MPPE E<br>Status<br>OK | Encryption:<br>:<br>Cancel                                                                           | WAN1  Unencrypted  Enable                                                                                          |  |  |                  |  |
| WAN                            | WAN Specify WAN as <b>WAN1</b> . This should be the WAN port which the VPN tunnel is established on. |                                                                                                    |  |  |                  |  |
| MPPE Enc                       | ryption                                                                                              | N Specify the MPPE encryption according to your needs. Here we specify the MPPE encryption as <b>Unencrypted</b> . |  |  |                  |  |
| Status                         | Enable the PPTP server.                                                                              |                                                                                                    |  |  |                  |  |

# 3.4.2 (Optional) Implementing Configuration for NAT Devices

If there are NAT devices on the network, the suitable network topology is shown in Figure 3-2. In this scenario, please configure virtual servers on the NAT device, and configure PPTP ALG on both the NAT device and the remote gateway. The configuration steps are as follows.

 For the NAT device, choose the menu Transmission > NAT > Virtual Servers and click Add to load the following page. Configure the parameters for the virtual server. Click OK.

| Virtua       | al Serv                                                                                                   | ver List         |                                                                                                    |                                       |                  |                  |                          |            |                  |             |
|--------------|----------------------------------------------------------------------------------------------------|------------------|----------------------------------------------------------------------------------------------------|---------------------------------------|------------------|------------------|--------------------------|------------|------------------|-------------|
|              |                                                                                                    |                  |                                                                                                    |                                       |                  |                  |                          |            | • A              | dd 😑 Delete |
|              | ID                                                                                                    | Name             |                                                                                                    | Interface                             | External<br>Port | Internal<br>Port | Internal Server IP       | Protocol   | Status           | Operation   |
|              |                                                                                                    |                  |                                                                                                    |                                       |                  |                  |                          |            |                  |             |
|              | Nai                                                                                                    | me:              | PPTP                                                                                                    | 1                                     |                  | ]                |                          |            |                  |             |
|              | Int                                                                                                    | erface:          | WAN                                                                                                    | 1                                     | •                |                  |                          |            |                  |             |
|              | Ext                                                                                                    | ernal Port:      | 1723                                                                                                    | }                                     |                  | (XX or XX-X      | (,1-65535)               |            |                  |             |
|              | Int                                                                                                    | ernal Port:      | 1723                                                                                                    | }                                     |                  | (XX or XX-X      | (,1-65535)               |            |                  |             |
|              | Int                                                                                                    | ernal Server IP: | 172.                                                                                                    | 16.10.2                               |                  |                  |                          |            |                  |             |
|              | Pro                                                                                                    | tocol:           | ТСР                                                                                                    | · · · · · · · · · · · · · · · · · · · |                  |                  |                          |            |                  |             |
|              | Sta                                                                                                    | itus:            | 🕑 Ena                                                                                                    | ble                                   |                  |                  |                          |            |                  |             |
|              |                                                                                                    | OK Cancel        |                                                                                                    |                                       |                  |                  |                          |            |                  |             |
| Nan          | ne                                                                                                    |                  | Spec                                                                                                    | fy the n                              | ame for          | the virtua       | al server list entry. He | ere we ent | er <b>PPTP</b> . |             |
| Inte         | Iterface Specify WAN as <b>WAN1</b> . This should be the WAN port which the VPN tunnel is established on. |                  |                                                                                                    |                                       | tunnel is        |                  |                          |            |                  |             |
| Exte<br>Inte | erna                                                                                                    | l Port/<br>Port  | Specify the external port and internal port as <b>1723</b> .                                               |                                       |                  |                  |                          |            |                  |             |
| Inte         | rnal                                                                                                    | Server IP        | Specify the internal server IP as <b>172.16.10.2.</b> This should be the WAN IP address of the VPN server. |                                       |                  |                  |                          |            |                  |             |
| Pro          | toco                                                                                                    | bl               | Specify the protocol as <b>TCP</b> .                                                                       |                                       |                  |                  |                          |            |                  |             |
| Stat         | tus                                                                                                    |                  | Enabl                                                                                                    | e the vir                             | tual serv        | ver list er      | try.                     |            |                  |             |
|              |                                                                                                    |                  |                                                                                                    |                                       |                  |                  |                          |            |                  |             |

Figure 3-39 Configuring virtual server for PPTP

 For the remote gateway and the NAT device, choose the menu Transmission > NAT > ALG to load the following page. Enable PPTP ALG, and click Save.

| Figure 3-40 | Configuring PPTP ALG |
|-------------|----------------------|
| ALG         |                      |
| FTP ALG     |                      |
| ✔ H.323 ALG |                      |
| PPTP ALG    |                      |
| SIP ALG     |                      |
| ✓ IPSec ALG |                      |
|             |                      |
| Save        |                      |

### 3.4.3 Configuring the PPTP VPN Client Software

Here we use the built-in VPN client software in Windows7 Operating System on the remote host. To configure the VPN client software, follow these steps.

 In Windows Control Panel, choose the menu Network and Internet > Network and Sharing Center. Click Set up a new connection or network to load the following page.

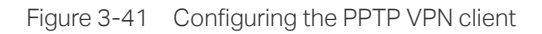

| 🕞 🚽 Set Up a Connection or Network                                                          |             |
|---------------------------------------------------------------------------------------------|-------------|
| Choose a connection option                                                                  |             |
| Connect to the Internet<br>Set up a wireless, broadband, or dial-up connection to the Inter | met.        |
| Set up a new network<br>Configure a new router or access point.                             |             |
| Connect to a workplace<br>Set up a dial-up or VPN connection to your workplace.             |             |
| Set up a dial-up connection<br>Connect to the Internet using a dial-up connection.          |             |
|                                                                                             |             |
|                                                                                             | Next Cancel |

2) Click **Connect to a workplace** and click **Next** to load the following page.

Figure 3-42 Configuring the PPTP VPN client

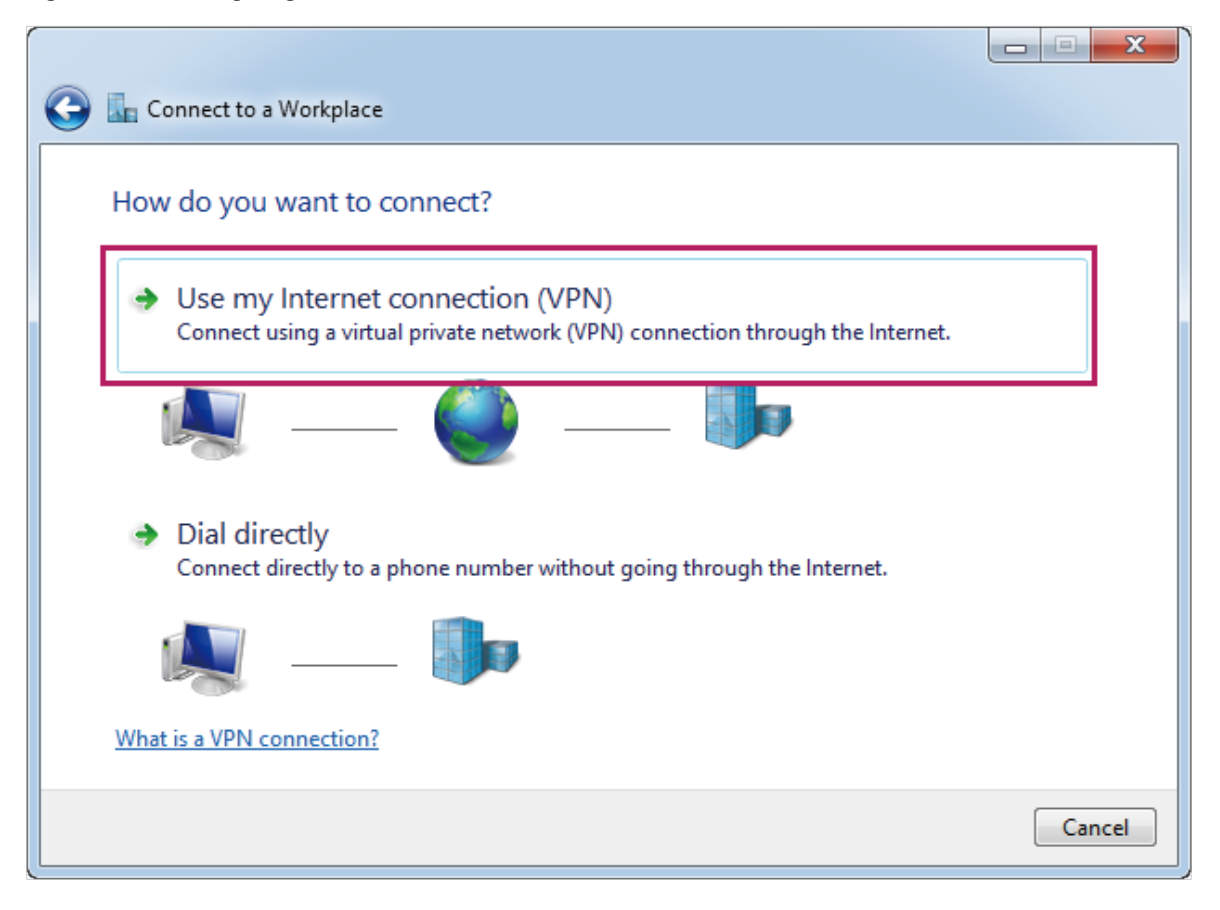

3) Click **Use my Internet connection (VPN)** to load the following page.

Figure 3-43 Configuring the PPTP VPN client

| 🚱 🌆 Connect to a Workplace                                      |        |
|-----------------------------------------------------------------|--------|
| Do you want to set up an Internet connection before continuing? |        |
| An Internet connection is necessary for using a VPN connection. |        |
| Set up an Internet connection                                   |        |
| I'll set up an Internet connection later                        |        |
|                                                                 |        |
|                                                                 |        |
|                                                                 |        |
|                                                                 | Cancel |
|                                                                 | cancer |

4) Click **I'll set up an Internet connection later** to load the following page. Specify the internet address as **10.10.10.10**. Check **Don't connect now, just set it up so I can connect later**.

| Fiaure 3-44 | Configuring the | PPTP VPN client |
|-------------|-----------------|-----------------|
|             |                 |                 |

| 🚱 🌆 Connect to a Workplace                        |                                                                                     |          |
|---------------------------------------------------|-------------------------------------------------------------------------------------|----------|
| Type the Internet add                             | ress to connect to                                                                  |          |
| Your network administrator                        | can give you this address.                                                          |          |
| Internet address:                                 | 10.10.10.10                                                                         |          |
| Destination name:                                 | VPN Connection                                                                      | •        |
|                                                   |                                                                                     |          |
| 🔲 Use a smart card                                |                                                                                     |          |
| 🞯 🔲 Allow other people t<br>This option allows an | o use this connection<br>nyone with access to this computer to use this connection. |          |
| Don't connect now;                                | just set it up so I can connect later                                               |          |
|                                                   |                                                                                     |          |
|                                                   | Nex                                                                                 | t Cancel |

 Click Next to load the following page. Specify the user name as tplink and password as 123456. This should be the same as VPN server configuration. Then click Create.

| Fiaure 3-45 | Configuring | the PPTP | VPN client |
|-------------|-------------|----------|------------|
| J           |             |          |            |

| 🚱 🌆 Connect to a Workplace |                        |               |
|----------------------------|------------------------|---------------|
| Type your user name        | and password           |               |
| User name:                 | tplink                 |               |
| Password:                  | 123456                 |               |
|                            | Show characters        |               |
| Damaia (antianal):         | Remember this password |               |
| Domain (optional):         |                        |               |
|                            |                        |               |
|                            |                        |               |
|                            |                        |               |
|                            |                        |               |
|                            |                        | Create Cancel |

6) In Windows Control Panel, choose the menu Network and Internet > Network and Sharing Center. Click Change adapter settings. Right click VPN Connection and click Properties to load the following page. Specify the host name or IP address of destination as 10.10.10.10.

| VPN Connection Properties                                                                                                   |
|----------------------------------------------------------------------------------------------------|
| General Options Security Networking Sharing                                                                                 |
| Host name or IP address of destination (such as microsoft.com or 157.54.0.1 or 3ffe:1234::1111):                            |
| 10.10.10                                                                                                    |
| First connect                                                                                                    |
| Windows can first connect to a public network, such as the<br>Internet, before trying to establish this virtual connection. |
| Dial another connection first:                                                                                              |
|                                                                                                    |
|                                                                                                    |
| See our online <u>privacy statement</u> for data collection and use information.                                            |
| OK Cancel                                                                                                    |

Figure 3-46 Configuring the PPTP VPN client

7) Choose the menu **Options** to load the following page. Specify redial attempts as **0**.

Figure 3-47 Configuring the PPTP VPN client

| VPN Connection Properties                                                                                                    |  |  |  |  |  |  |  |
|----------------------------------------------------------------------------------------------------|--|--|--|--|--|--|--|
| General Options Security Networking Sharing                                                                                                    |  |  |  |  |  |  |  |
| Dialing options         ✓ Display progress while connecting         ✓ Prompt for name and password, certificate, etc.         ✓ Include Windows logon domain |  |  |  |  |  |  |  |
| Redialing options                                                                                                    |  |  |  |  |  |  |  |
| Redial attempts: 0                                                                                                    |  |  |  |  |  |  |  |
| Time between redial attempts:                                                                                                    |  |  |  |  |  |  |  |
| Idle time before hanging up:                                                                                                    |  |  |  |  |  |  |  |
| Idl <u>e</u> threshold:                                                                                                    |  |  |  |  |  |  |  |
| Redial if line is dropped                                                                                                    |  |  |  |  |  |  |  |
| PPP Settings                                                                                                    |  |  |  |  |  |  |  |
| OK Cancel                                                                                                    |  |  |  |  |  |  |  |

8) Choose the menu Security to load the following page. Select Point to Point Tunnel Protocol (PPTP) as the type of VPN from the drop-down list. Select Optional encryption (connect even if no encryption) as data encryption from the drop down list. Click OK.

| VPN Connection Properties                           |  |  |  |  |  |  |  |
|-----------------------------------------------------|--|--|--|--|--|--|--|
| General Options Security Networking Sharing         |  |  |  |  |  |  |  |
| Type of VPN:                                        |  |  |  |  |  |  |  |
| Point to Point Tunneling Protocol (PPTP)            |  |  |  |  |  |  |  |
| Advanced settings                                   |  |  |  |  |  |  |  |
| Optional encryption (connect even if no encryption) |  |  |  |  |  |  |  |
| Authentication                                      |  |  |  |  |  |  |  |
| Use Extensible Authentication Protocol (EAP)        |  |  |  |  |  |  |  |
| · · · · · · · · · · · · · · · · · · ·               |  |  |  |  |  |  |  |
| Properties                                          |  |  |  |  |  |  |  |
| Allow these protocols                               |  |  |  |  |  |  |  |
|                                                     |  |  |  |  |  |  |  |
| I leasested assessed (PAP)                          |  |  |  |  |  |  |  |
| Challenge Handebake Authentication Protocol (CHAP)  |  |  |  |  |  |  |  |
| Microsoft CHAP Version 2 (MS CHAP v2)               |  |  |  |  |  |  |  |
|                                                     |  |  |  |  |  |  |  |
| password (and domain, if any)                       |  |  |  |  |  |  |  |
|                                                     |  |  |  |  |  |  |  |
| OK Cancel                                           |  |  |  |  |  |  |  |

Figure 3-48 Configuring the PPTP VPN client

9) Right click VPN Connection and click Connect to load the following page. Specify the user name as tplink, and the password as 123456. This should be the same as the VPN server configuration. Click Connect to establish the VPN tunnel.

| Seconnect VPN Connection                                  |                        |  |  |  |  |  |  |
|-----------------------------------------------------------|------------------------|--|--|--|--|--|--|
|                                                           |                        |  |  |  |  |  |  |
| User name:                                                | tplink                 |  |  |  |  |  |  |
| Password:                                                 | •••••                  |  |  |  |  |  |  |
| Domain:                                                   |                        |  |  |  |  |  |  |
| Save this user name and password for the following users: |                        |  |  |  |  |  |  |
| Me only                                                   |                        |  |  |  |  |  |  |
| 🔞 🔿 Anyone who uses this computer                         |                        |  |  |  |  |  |  |
| Connect                                                   | Cancel Properties Help |  |  |  |  |  |  |

Figure 3-49 Configuring the PPTP VPN client

# 3.4.4 Verifying the Connectivity of the PPTP VPN Tunnel

Choose the menu **VPN > PPTP > Tunnel List** to load the following page.

Figure 3-50 PPTP tunnel list

| Tunnel List |              |        |        |             |             |                 |     |  |  |
|-------------|--------------|--------|--------|-------------|-------------|-----------------|-----|--|--|
| Refre       |              |        |        |             |             |                 |     |  |  |
| ID          | Account Name | Mode   | Tunnel | Local IP    | Remote IP   | Remote Local IP | DNS |  |  |
| 1           | tplink       | Server |        | 172.31.1.16 | 10.10.10.20 | 172.16.10.100   |     |  |  |

The tunnel list shows the information about the established VPN Tunnel. Here, you can verify the connectivity of the PPTP VPN tunnel.

# 3.4.5 (Optional) Configuring Access to the Internet via Proxy Gateway.

In this scenario, the remote host access the internet via the VPN router, and the VPN router acts as a proxy gateway. To meet this demand, please configure Multi-Nets NAT on the VPN router, and configure **Use default gateway on remote network** on the remote host.

 For the VPN router, choose the menu Tansmission > NAT> Multi-Nets NAT and click Add to load the following page. Configure the parameters for the Multi-Nets NAT. Click OK.

| Multi-Ne                                                                                                    | ets NAT List                                                                                                    |      |                                  |                 |                 |                    |            |              |
|----------------------------------------------------------------------------------------------------|----------------------------------------------------------------------------------------------------|------|----------------------------------|-----------------|-----------------|--------------------|------------|--------------|
|                                                                                                    |                                                                                                    |      |                                  |                 |                 |                    | 0          | Add 😑 Delete |
|                                                                                                    | ID                                                                                                    | Name |                                  | Interface       | Source IP Range | Status Description |            | Operation    |
|                                                                                                    |                                                                                                    |      |                                  |                 |                 |                    |            |              |
| Name: VPN<br>Interface: WAN1<br>Source IP Range: 172.16.10.0<br>Status: Enable<br>Description:<br>OK Cancel |                                                                                                    |      | VPN<br>WAN1<br>172.16<br>Y Enabl | .10.0 / 24<br>e | Optional)       |                    |            |              |
| Name                                                                                                    | Name Specify the name for the Multi-Nets NAT list entry. Here we enter <b>VPN</b> .                                             |      |                                  |                 |                 |                    |            | Ν.           |
| Interf                                                                                                    | Interface Specify the interface as <b>WAN1</b> . This should be the WAN port which the VF tunnel is established on.             |      |                                  |                 |                 |                    | h the VPN  |              |
| Sour                                                                                                    | Source IP Range Specify source IP range as 172.16.10.0/24. This should include the VPN IP poo<br>configured for the VPN router. |      |                                  |                 |                 |                    | PN IP pool |              |
| Statu                                                                                                    | Status Enable the Multi-Nets NAT list entry.                                                                                    |      |                                  |                 |                 |                    |            |              |

Figure 3-51 Configuring Multi-Nets NAT
2) For the remote host, choose the menu Network and Internet > Network and Sharing Center in Windows Control Panel. Click Change adapter settings. Right click VPN Connection and click Properties, Choose the menu Networking to load the following page.

| VPN Connection Properties                                                                                                    | ×                |  |  |
|----------------------------------------------------------------------------------------------------|------------------|--|--|
| General Options Security Networking Sharing                                                                                                    |                  |  |  |
| This connection uses the following items:                                                                                                    | $\neg \parallel$ |  |  |
| Internet Protocol Version 4 (TCP/IPv4)  Image: A state of the state of the |                  |  |  |
| Client for Microsoft Networks                                                                                                    |                  |  |  |
|                                                                                                    |                  |  |  |
|                                                                                                    |                  |  |  |
| Install Uninstall Properties                                                                                                    |                  |  |  |
| Description                                                                                                    |                  |  |  |
| Transmission Control Protocol/Internet Protocol. The default                                                                                                    |                  |  |  |
| across diverse interconnected networks.                                                                                                    |                  |  |  |
|                                                                                                    |                  |  |  |
|                                                                                                    |                  |  |  |
|                                                                                                    |                  |  |  |
|                                                                                                    |                  |  |  |
|                                                                                                    | i j              |  |  |

Figure 3-52 Configuring the PPTP VPN client connection properties

3) Double click Internet Protocol Version 4 (TCP/IPv4) to load the following page. Select Obtain an IP address automatically and select Obtain DNS server address automatically.

| Internet Protocol Version 4 (TCP/IPv4)                                                                                                    | Properties ? |  |  |
|----------------------------------------------------------------------------------------------------|--------------|--|--|
| General                                                                                                    |              |  |  |
| You can get IP settings assigned automatically if your network<br>supports this capability. Otherwise, you need to ask your network<br>administrator for the appropriate IP settings. |              |  |  |
| Obtain an IP address automatical                                                                                                    | ly I         |  |  |
| Use the following IP address: —                                                                                                    |              |  |  |
| IP address:                                                                                                    |              |  |  |
| Obtain DNS server address autor                                                                                                    | natically    |  |  |
| Use the following DNS server add                                                                                                    | dresses:     |  |  |
| Preferred DNS server:                                                                                                    |              |  |  |
| Alternate DNS server:                                                                                                    |              |  |  |
|                                                                                                    | Advanced     |  |  |
|                                                                                                    | OK Cancel    |  |  |

Figure 3-53 Configuring the PPTP VPN client connection properties

## 4) Click **Advanced** to load the following page. Please check **Use default gateway on remote network**. Click **OK**.

Figure 3-54 Configuring the PPTP VPN client connection properties

| Advanced TCP/IP Settings                                                                                                    |
|----------------------------------------------------------------------------------------------------|
| IP Settings DNS WINS                                                                                                    |
| This checkbox only applies when you are connected to a local<br>network and a dial-up network simultaneously. When checked, data<br>that cannot be sent on the local network is forwarded to the dial-up<br>network. |
| Use default gateway on remote network                                                                                                    |
| Disable class based route addition                                                                                                    |
| Interface metric:                                                                                                    |
|                                                                                                    |
|                                                                                                    |
|                                                                                                    |
|                                                                                                    |
|                                                                                                    |
|                                                                                                    |
| OK Cancel                                                                                                    |

## **COPYRIGHT & TRADEMARKS**

Specifications are subject to change without notice. **Ptp-link** is a registered trademark of TP-Link Technologies Co., Ltd. Other brands and product names are trademarks or registered trademarks of their respective holders.

No part of the specifications may be reproduced in any form or by any means or used to make any derivative such as translation, transformation, or adaptation without permission from TP-Link Technologies Co., Ltd. Copyright © 2018 TP-Link Technologies Co., Ltd. All rights reserved.

http://www.tp-link.com